e-Voting User Manual for Custodians / Corporates

# **User Manual on**

# e-Voting system

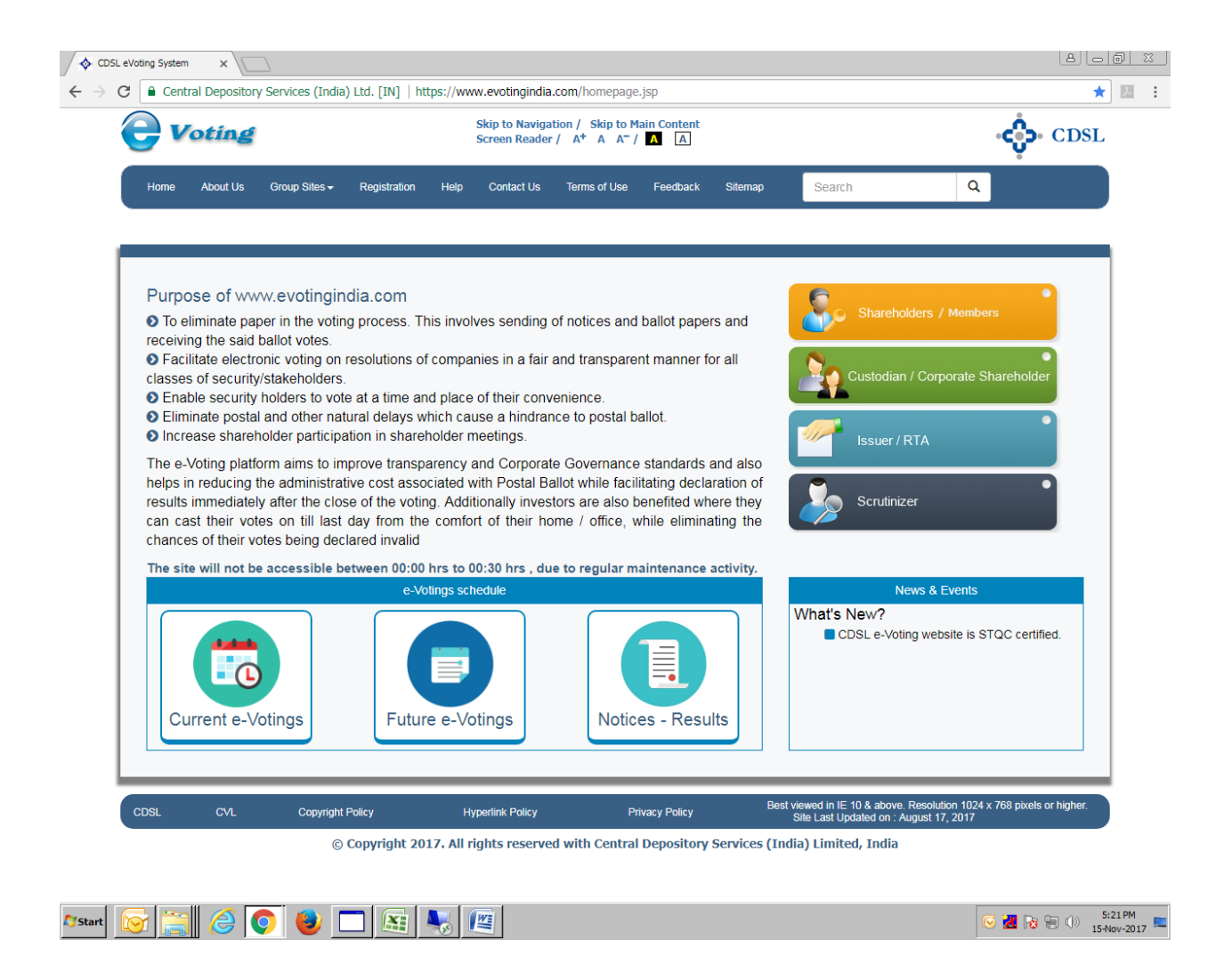

## For Custodians / Corporate Shareholders

## **<u>Note:</u>** Admin User of Corporate Shareholders will have all the menus and Functions of Admin user as well as Compliance user.

#### **Table of Contents**

| Sr. No | ).             | Торіс                                        | Page Number |
|--------|----------------|----------------------------------------------|-------------|
| 1.     | Login          | to e-Voting                                  | 4           |
| 2.     | Differ         | rent Menus for Admin Custodians / Corporates | 7           |
|        | (i)            | Manage Users                                 | 8           |
|        | ( <b>ii</b> )  | Change Password                              | 9           |
| 3.     | Comp           | liance User Functions                        | 10          |
|        | (i)            | Mappings                                     | 12          |
|        | (a)            | ) Create Mapping                             | 12          |
|        | (b             | ) Manage Mappings                            | 14          |
|        | ( <b>ii</b> )  | Manage Voting Users                          | 16          |
|        | ( <b>iii</b> ) | Manage Groups                                | 17          |
|        | (iv)           | Allocations                                  | 19          |
|        | <b>(a</b> )    | ) Account Allocation                         | 19          |
|        | (b             | ) EVSN Allocation                            | 19          |
|        | (c)            | ) Manage Allocations                         | 21          |
|        | ( <b>v</b> )   | Entry                                        | 22          |
|        | <b>(a</b> )    | ) Voting – Entry                             | 22          |
|        | (vi)           | Upload                                       | 26          |
|        | <b>(a</b> )    | ) Upload BR File                             | 26          |
|        | (b             | ) Upload Mappings                            | 27          |
|        | (c)            | ) Voting – Upload                            | 28          |
|        | (vii)          | Report                                       | 29          |

| (a) | Voting         | Report               | 29 |
|-----|----------------|----------------------|----|
| (b) | Active         | Member Report        | 30 |
|     | (viii)         | Email Voting Details | 32 |
|     | (ix)           | EVSN Inquiry         | 34 |
|     | ( <b>x</b> )   | Check File Status    | 35 |
|     | (xi)           | Change Password      | 37 |
| 4.  | Menus          | for Voting User      | 38 |
|     | (i)            | Entry                | 39 |
|     | (a)            | Voting – Entry       | 39 |
|     | ( <b>ii</b> )  | Upload               | 43 |
|     | (a)            | Voting – Upload      | 43 |
|     | ( <b>iii</b> ) | EVSN Inquiry         | 44 |
|     | (iv)           | Check File Status    | 45 |
|     | ( <b>v</b> )   | Change Password      | 47 |

#### 1. Login to e-Voting

Type the following address in the address bar www.evotingindia.com and click Enter.

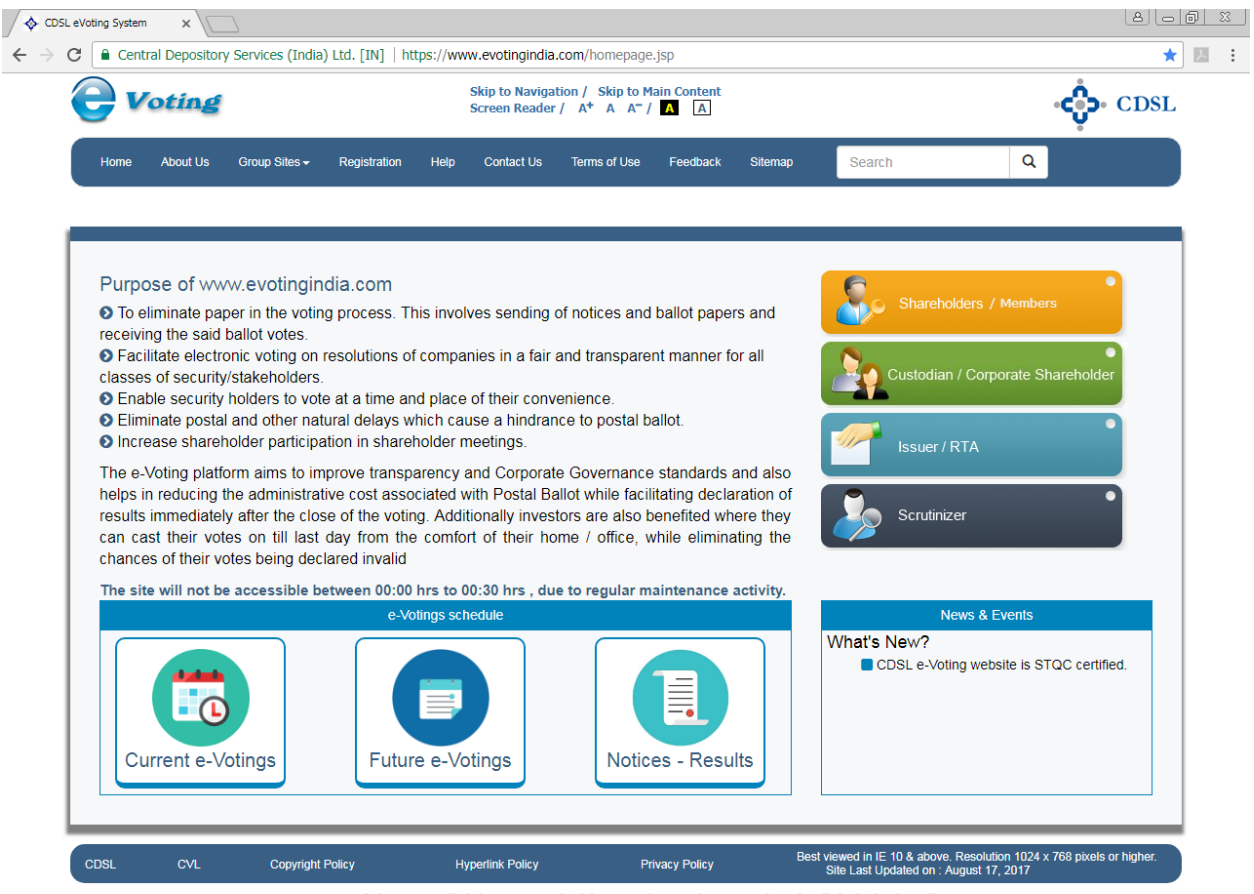

© Copyright 2017. All rights reserved with Central Depository Services (India) Limited, India

| 🎝 Start 🔯 🧱 🧔 | 🕑 🛄 💽 👟 🖳 | S:21 PM S:21 PM 15+Nov-2017 |
|---------------|-----------|-----------------------------|

Click on Custodian / Corporate Shareholder. The following screen would be shown.

| CDSL eVoting System | ×                                                                                                    |                                                                                                    |  |
|---------------------|----------------------------------------------------------------------------------------------------|----------------------------------------------------------------------------------------------------|--|
| ← ⇒ C □ evot        | ingindia.co.in/evotehome.jsp                                                                                                    |                                                                                                    |  |
|                     | <b>Voting</b>                                                                                                    | င့်ခဲ့ CDSL                                                                                                    |  |
|                     | Home About Us Group Sites Registration                                                                                                    | on Help Contact Us Terms of Use 🛛 👫 Ar 🏕 🚠 🔤                                                                             |  |
|                     | Custodian / Corporate                                                                                                    |                                                                                                    |  |
|                     | Please enter following details to login.                                                                                                    |                                                                                                    |  |
|                     | User ID *                                                                                                    |                                                                                                    |  |
|                     | Entity Id*                                                                                                    |                                                                                                    |  |
|                     | Enter the Characters Displayed*                                                                                                    |                                                                                                    |  |
|                     | 236747                                                                                                    |                                                                                                    |  |
|                     | Refresh                                                                                                    |                                                                                                    |  |
|                     | 🗌 Click to use Virtual Keyboard                                                                                                    |                                                                                                    |  |
|                     | Login                                                                                                    |                                                                                                    |  |
|                     | Copyright 2013. All rights reserved with Central Depository Services (India) Limited, Ind<br>Best viewed in IE 6.0 & above. Resolution 1024 x 768 pixels or higher. | india Home   About Us   CDSL   CVL   Help   Contact us   Terms of Use<br>Site Last Updated on : September 29, 2011 11:55 |  |

Now enter the User id, Entity id as received in the email and enter the Characters Displayed. Click on Login. After clicking on Login for the first time the pop-up shown below would be displayed.

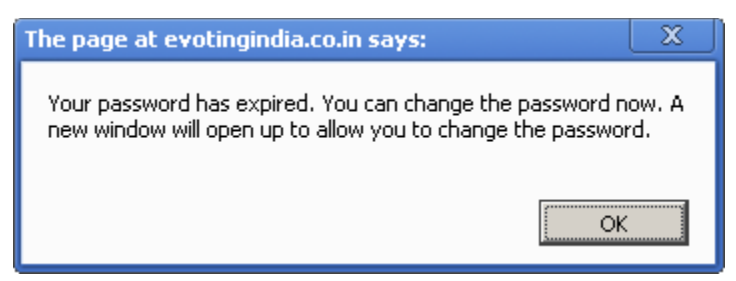

Click on OK. The user would be taken to the password entry screen as shown below.

🔷 CDSL eVoting System × ← → C 🗋 evotingindia.co.in/evotehome.jsp ☆ =  $\square$ Voting CDSL A+ A- 🏦 🚠 🖂 About Us Group Sites Registration Help Contact Us Terms of Use Home Please enter following details to login admin User ID New Password Confirm Password Submit © Copyright 2013. All rights reserved with Central Depository Services (India) Limited, India Best viewed in IE 6.0 & above. Resolution 1024 x 768 pixels or higher. Home | About Us | CDSL | CVL | Help | Contact us | Terms of Use Site Last Updated on : September 29, 2011 11:55

e-Voting User Manual for Custodians / Corporates

The user has to enter a password of their choice in the New Password and Confirm the Password field. Please note the new password has to be minimum eight characters consisting of one alphabet, one numeric value and a special character. After you change the password the system will re-direct you to login again with the new password. Please record and memorise the password as the same would have to be used for all future logins.

e-Voting User Manual for Custodians / Corporates

### 2. Menus for Custodians / Corporates Admins

After the user has logged in the following screen would be displayed to the user.

| 💠 CDSL eVoting System | ×                                            |                                                  |                                                      |                                      |                          |                         |                                                                      |                                                   | - @ X |
|-----------------------|----------------------------------------------|--------------------------------------------------|------------------------------------------------------|--------------------------------------|--------------------------|-------------------------|----------------------------------------------------------------------|---------------------------------------------------|-------|
| ← → C 🗋 evo           | tingindia.co.in/evoteh                       | ome.jsp                                          |                                                      |                                      |                          |                         |                                                                      |                                                   | ☆ =   |
|                       |                                              | ting                                             |                                                      |                                      |                          |                         |                                                                      | CDSL                                              |       |
|                       | Home                                         | About Us                                         | Group Sites                                          | Registration                         | Help                     | Contact Us              | Terms of Use                                                         | A+ A- 👚 🚠 🖂                                       |       |
|                       | Manage Users<br>Change Passw                 | ord We                                           | will be redirected to a                              | new page after 1800                  | seconds of <b>System</b> | inactivity. Welcome     | admin <u>Logout</u>                                                  |                                                   |       |
|                       |                                              | You                                              | nave successfully log                                | ged in. Use the menus                | s given on let           | ft to navigate to forms | and to perform various function                                      | ns.                                               |       |
|                       | © Copyright 2013. A<br>Best viewed in IE 6.0 | ll rights reserved with<br>) & above. Resolution | n Central Depository Ser<br>1024 x 768 pixels or hig | vices (India) Limited, India<br>her. | 1                        |                         | Home   About Us   CDSL   CVL   H<br>Site Last Updated on : September | elp   Contact us   Terms of Use<br>29, 2011 11:55 |       |

- (i) <u>Manage Users:</u> In this menu the Custodian / Corproate Admin can do the following functions:
  - 1. Create New users,
  - 2. Edit Details of Users already created,
  - 3. Reset Password of Users created in case the password has been forgotten and
  - 4. Invalidate a user created by them.

After clicking on Manage Users the following screen would be shown.

| CDSL eVoting System                       | ×                                  |                                                                |                                           |                  |                   |                                                             |                                                             | - 8 |
|-------------------------------------------|------------------------------------|----------------------------------------------------------------|-------------------------------------------|------------------|-------------------|-------------------------------------------------------------|-------------------------------------------------------------|-----|
| $\leftarrow$ $\rightarrow$ C 🗋 evotingind | <b>lia.co.in</b> /evotehome.jsp    |                                                                |                                           |                  |                   |                                                             |                                                             | \$  |
|                                           | Voting                             |                                                                |                                           |                  |                   |                                                             | CDSL                                                        |     |
|                                           | Home About l                       | Js Group Sites                                                 | Registration                              | Help (           | Contact Us        | Terms of Use                                                | A+ A- 🏠 📩 🖂                                                 |     |
|                                           | Manage Users<br>Change Password    | You will be redirected t<br>Manage Users                       | o a new page after 180                    | 0 seconds of ina | activity. Welcome | e admin <u>Logout</u>                                       |                                                             |     |
|                                           |                                    | Please select at least o                                       | ne filter to view user deta               | ails.            |                   |                                                             |                                                             |     |
|                                           |                                    | User ID<br>User Type                                           | Compliance User                           | Voting User      |                   |                                                             |                                                             |     |
|                                           |                                    |                                                                |                                           |                  |                   |                                                             | Submit                                                      |     |
|                                           |                                    | Create New Edit                                                | Details Reset Passv                       | word Invalidat   | te Refresh        |                                                             |                                                             |     |
|                                           |                                    | User Type                                                      | Us                                        | ser ID           | 4                 | Name                                                        | Select                                                      |     |
| ©                                         | Copyright 2013. All rights reserve | ed with Central Depository S<br>olution 1024 x 768 pixels or I | ervices (India) Limited, India<br>higher. | a                |                   | Home   About Us   CDSL   CV<br>Site Last Updated on : Septe | L   Help   Contact us   Terms of Use<br>mber 29, 2011 11:55 |     |

The admin can create the following types of users

- (i) Compliance User and
- (ii) Voting User.

evotingindia.co.in/listUsers.jsp

The login details will be sent on the email ID provided at the time of user creation.

**Compliance Users:** This user type has the rights to create linkages and also upload the Board Resolution of the entity. The user has rights to assign the voting rights to the Voting Users as the Voting Users can only vote if the rights are assigned to the users.

**Voting Users:** This user type can only act as a voting user and does not have the rights to upload mappings and the Board Resolution. The Voting User can cast a vote on any account only if the user has been allocated a specific demat account or EVSN.

(a) Create Users: After login click on Create New. The following screen would be displayed.

| 💠 CDSL eVoting System | ×                                                                    |                                                                          |                                       |                              |                                                             |                                                             | 0 |
|-----------------------|----------------------------------------------------------------------|--------------------------------------------------------------------------|---------------------------------------|------------------------------|-------------------------------------------------------------|-------------------------------------------------------------|---|
| > C 🗋 evoting         | gindia.co.in/evotehome.jsp                                           |                                                                          |                                       |                              |                                                             |                                                             | Ş |
|                       |                                                                      |                                                                          |                                       |                              |                                                             | CDSL                                                        |   |
|                       | Home Abou                                                            | t Us Group Sites                                                         | Registration                          | Help Contact Us              | Terms of Use                                                | A+ A- 🏦 🚠 🖂                                                 |   |
|                       | Manage Users<br>Change Password                                      | You will be redirected to a Create Users                                 | a new page after 1800 se              | econds of inactivity. Welcom | e admin <u>Logout</u>                                       |                                                             |   |
|                       |                                                                      | Please enter users details                                               | :. All fields are mandatory           | and case sensitive.          |                                                             |                                                             |   |
|                       |                                                                      | Entity                                                                   | INTERNATIONAL BI                      |                              |                                                             |                                                             |   |
|                       |                                                                      | User ID                                                                  | Compliance Use                        | r Voting User                |                                                             |                                                             |   |
|                       |                                                                      | Name                                                                     |                                       |                              |                                                             |                                                             |   |
|                       |                                                                      | Email Id                                                                 |                                       |                              |                                                             | Submit                                                      |   |
|                       |                                                                      |                                                                          |                                       |                              |                                                             |                                                             |   |
|                       | ⊚Copyright 2013. All rights rese<br>Best viewed in IE 6.0 & above. R | erved with Central Depository Ser<br>Resolution 1024 x 768 pixels or hig | vices (India) Limited, India<br>yher. |                              | Home   About Us   CDSL   CV<br>Site Last Updated on : Septe | L   Help   Contact us   Terms of Use<br>nber 29, 2011 11:55 |   |
|                       |                                                                      |                                                                          |                                       |                              |                                                             |                                                             |   |

Cick on the circle stating Compliance User and enter the following:

Userid: This could be any user id as decided by the company.

evotingindia.co.in/listUsers.jsp

Name: Enter the name of the user for whom the login id is being assigned.

**Email id:** Enter the email address of the user for whom the login is assigned.

Please note that once the login is created the login details email would be sent to the email address of the user.

(ii) **Change Password:** The user can change the password through this menu. Following screen would be displayed. The user would have to relogin with the changed password after changing the password.

| 💠 CDSL eVoting System | ×                                                                     |                                                                             |                                     |           |                     |                                                               |                                                             | - 8 |
|-----------------------|-----------------------------------------------------------------------|-----------------------------------------------------------------------------|-------------------------------------|-----------|---------------------|---------------------------------------------------------------|-------------------------------------------------------------|-----|
| ← → C' 🗋 evotin       | ngindia.co.in/evotehome.jsp                                           |                                                                             |                                     |           |                     |                                                               |                                                             | 53  |
|                       | <b>e</b> Voting                                                       |                                                                             |                                     |           |                     |                                                               | CDSL                                                        |     |
|                       | Home Abou                                                             | t Us Group Sites                                                            | Registration                        | Help      | Contact Us          | Terms of Use                                                  | A+ A- 🎓 🚠 🖂                                                 |     |
|                       | Manage Users<br>Change Password                                       | You will be redirected to a Change Password                                 | new page after 1800 s<br>d          | econds of | inactivity. Welcome | admin <u>Logout</u>                                           |                                                             |     |
|                       |                                                                       | Please change your passw<br>New Password Confirm Password                   | vord.                               |           |                     |                                                               |                                                             |     |
|                       |                                                                       |                                                                             |                                     |           |                     |                                                               | Submit                                                      |     |
|                       | © Copyright 2013. All rights rese<br>Best viewed in lE 6.0 & above. F | erved with Central Depository Servi<br>Resolution 1024 x 768 pixels or high | ices (India) Limited, India<br>ier. |           |                     | Home   About Us   CDSL   CVL<br>Site Last Updated on : Septen | .   Help   Contact us   Terms of Use<br>Iber 29, 2011 11:55 |     |

### 3. <u>Menus for Compliance User</u>

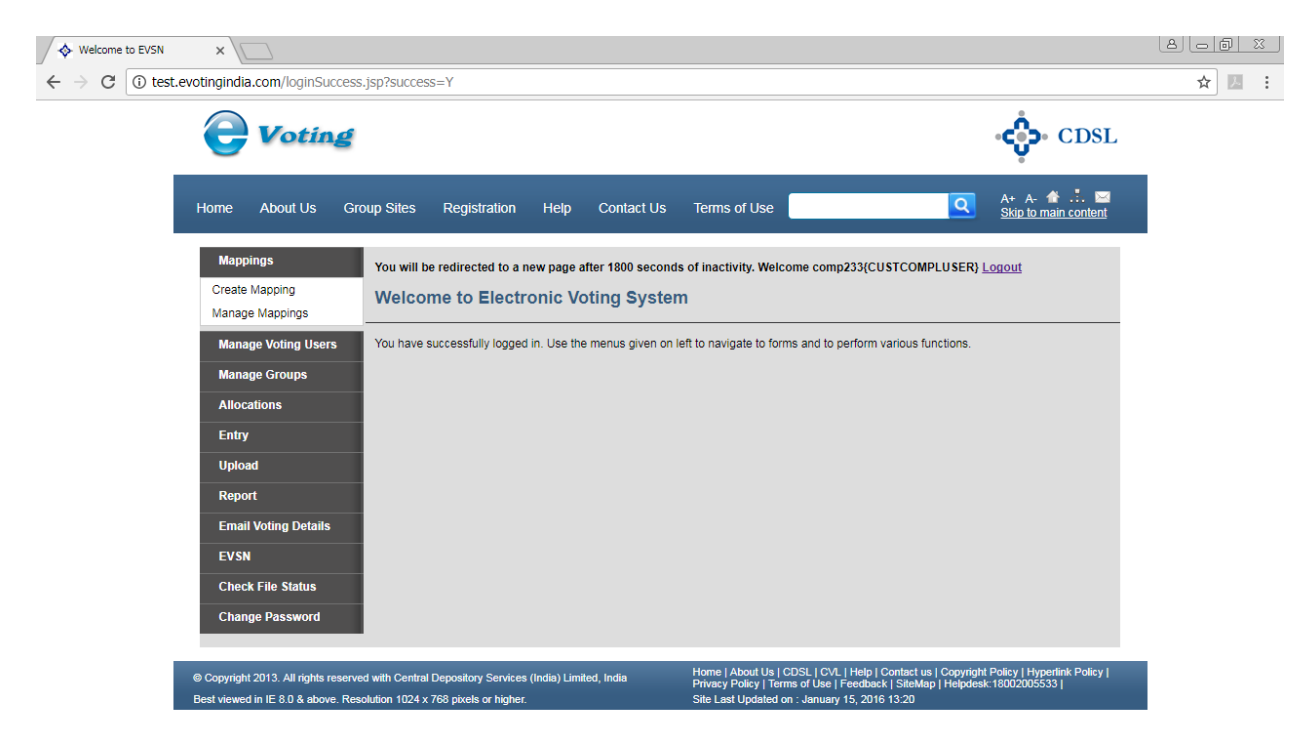

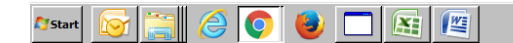

🖂 🕞 🛃 🍡 👘 🕩 5:40 PM 💻

- (i) <u>Mappings:</u> This menu permits the entity to link all the member ids or folio numbers which are serviced by it or under its name. The Mapping is a one time activity and is not required for future votings or instances of voting, till and until the member id undergoes a change.
- (a) Create Mapping: Enter the Member ID (Demat account or Folio Number) which has to be mapped to the Entity Id along with the scanned image of the Power of Attorney (POA) in .pdf format. Please note that the EVSN or user id should not be mapped under this option. The POA naming convention should be Member ID\_POA. Click on Browse and select the POA file. Then click on Submit. Screen Shot given below.

|                                   | р                              |                                  |              |                     |                              | 0                                    |
|-----------------------------------|--------------------------------|----------------------------------|--------------|---------------------|------------------------------|--------------------------------------|
| <b>e</b> Votin                    | e                              |                                  |              |                     |                              | CDSL                                 |
| Home Ab                           | out Us Group Si                | tes Registration                 | Help         | Contact Us          | Terms of Use                 | A+ A- 🎓 🚠 🖂                          |
| Mappings                          | You will be redirecte          | ed to a new page after 180       | 0 seconds of | inactivity. Welcome | compliance167 <u>Logout</u>  |                                      |
| Create Mapping<br>Manage Mappings | Create Mapp                    | ing                              |              |                     |                              |                                      |
| Manage Voting Users               | Please enter the del           | ails of the member               |              |                     |                              |                                      |
| Manage Groups                     | Member ID*                     | 020135000177473                  |              |                     |                              |                                      |
| Allocations                       | POA File                       | Choose File 02013                | 500018_P     | OA.pdf              |                              |                                      |
| Entry                             |                                | Filename Convention : ME         | MBERID_POA.  | pdf                 |                              | Quincott                             |
| Upload                            |                                |                                  |              |                     |                              | odoniit                              |
| Report                            |                                |                                  |              |                     |                              |                                      |
| Email Voting Details              |                                |                                  |              |                     |                              |                                      |
| EVSN                              |                                |                                  |              |                     |                              |                                      |
| Check File Status                 |                                |                                  |              |                     |                              |                                      |
| Change Password                   |                                |                                  |              |                     |                              |                                      |
| Copyright 2013. All rights        | reserved with Central Deposito | ry Services (India) Limited, Ind | a            |                     | Home   About Us   CDSL   CVL | .   Help   Contact us   Terms of Use |

For Corporates: Users who have not been given a POA for the member id which is being mapped should note that no POA should be uploaded.

After clicking on submit following confirmation screen of mapping has been recorded will be displayed.

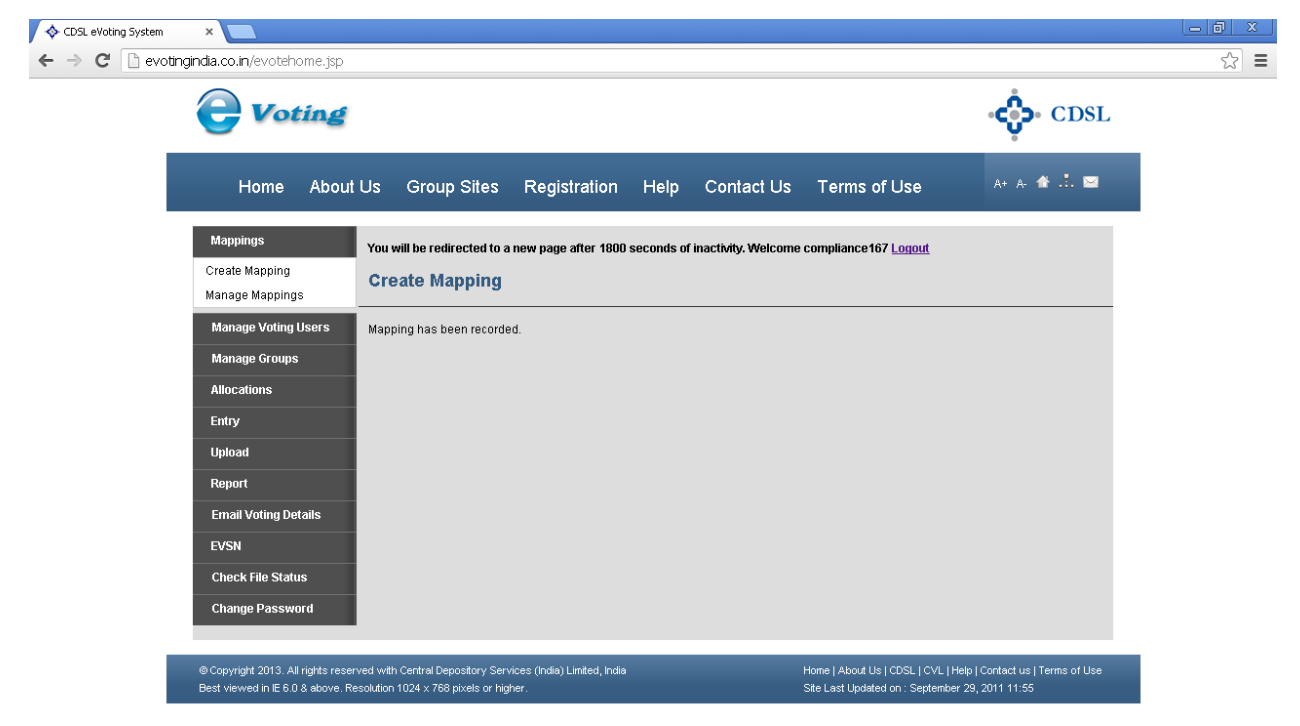

The entity should send an email to the e-Voting Helpdesk on helpdesk.evoting@cdslindia.com containing the following details for approval of the one-time mapping:

- 1. Entity Id and Entity Name.
- 2. Member id proposed for mapping.

Custodians after upload / entry of the mappings in the system, would have to submit a physical document after sending the scan copy containing the list of member ids proposed for mapping under their login, which should be signed and stamped by their Authorised Signatory, for approval of the mappings by CDSL.

(b) Manage Mappings: The Compliance User can check which Members Ids entered for mapping are in proposed stage and which are approved by CDSL. The user can also update the Power of Attorney (POA), delink a Member ID permanently after approval and generate a report of Member IDs approved by CDSL under their entity code.

| eVoting System ×                                                                                                    | 02                                                                                                    |                                                                               |
|----------------------------------------------------------------------------------------------------|----------------------------------------------------------------------------------------------------|-------------------------------------------------------------------------------|
| <b>e</b> Votia                                                                                                    | é                                                                                                    | دي.<br>CDSL                                                                   |
| Home A                                                                                                    | out Us Group Sites Registration Help Contact Us Terms of I                                                                                                    | Use 斗 A 🏕 📩 🖬                                                                 |
| Mappings<br>Create Mapping<br>Manage Mappings<br>Manage Voting Users<br>Manage Groups<br>Allocations<br>Entry<br>Upload<br>Report | You will be redirected to a new page after 1800 seconds of inactivity. Welcome compliance167 Logout Manage Mappings You may refine your search by using any of the filters below.  Member D Status All Proposed Approved Create New Update Delink Download Approved Mappings Refresh | t<br>Submit                                                                   |
| Email Voting Details<br>EVSN<br>Check File Status<br>Change Password                                                              | Member ID POA Status                                                                                                    | Date of Approval                                                              |
| © Copyright 2013. All righ<br>Best viewed in IE 6.0 & ab                                                                          | reserved with Central Depository Services (India) Limited, India Home   About Us   C<br>ve. Resolution 1024 x 768 pixels or higher. Site Last Updated o                                                                                                    | DDSL   CVL   Help   Contact us   Terms of Use<br>n : September 29, 2011 11:55 |

The user has the option to select the account mappings under the following categories:

- a. **Proposed:** These accounts are yet to be approved for mapping and are not available for voting.
- b. **Approved:** These accounts are already approved for the entity and are available for voting.
- c. All: both the categories of mappings would be viewed, the Approved accounts would be shown first followed by those in the Proposed status.

**Delink Mappings:** The user has the option to delink the mappings from the member id(s) or folio number(s) mapped to the entity. However, the user would be able to do so only for those which are in the Approved Status.

**Download Mappings:** The user has the option to download the mappings for all the member id(s) or folio number(s) mapped under the entity.

(ii) Manage Voting Users: The user can manage voting users through this menu.

| evot | ingindia.co.in/evotehome.jsp                                                                                                    |                                                                          |                                     |                |                       |                              |                                     |
|------|----------------------------------------------------------------------------------------------------|--------------------------------------------------------------------------|-------------------------------------|----------------|-----------------------|------------------------------|-------------------------------------|
|      |                                                                                                    |                                                                          |                                     |                |                       |                              | CDSL                                |
|      | Home About                                                                                                    | t Us Group Sites                                                         | Registration                        | Help           | Contact Us            | Terms of Use                 | A+ A- 🏠 📩 🖂                         |
|      | Mappings<br>Create Mapping<br>Manage Mappings                                                                                         | You will be redirected to a Manage Voting U                              | a new page after 1800<br>Jsers      | ) seconds of   | inactivity. Welcome   | compliance167 <u>Logout</u>  |                                     |
|      | Manage Voting Users<br>Manage Groups<br>Allocations<br>Entry<br>Upload<br>Report<br>Email Voting Details<br>EVSN<br>Check File Status | You may refine your searc<br>allocations under that Vot<br>Voting User   | h by using any of the fing User.    | Iters below. F | Please click the User | -ID link in the search resul | ts table to view BOID/EVSN Submit   |
|      | Change Password<br>© Copyright 2013. All rights rese<br>Best viewed in IE 6.0 & above. R                                              | erved with Central Depository Ser<br>Resolution 1024 x 768 bixels or hid | vices (India) Limited, India<br>her |                |                       | Home   About Us   CDSL   CVL | .  Help   Contact us   Terms of Use |

This option can be used to update the user profile details of a user including the name and email address of the user. However, it should be note that the user id cannot be changed from this option.

(iii) Manage Groups: This option enables the Compliance User of the entity to create a group of voting users who have access to the same or multiple accounts. The User can create a group and allocate different voting users to a group & can also edit group users. They can also permanently delete a group.

| voting System | ×                                                                     |                                                                                                    |
|---------------|-----------------------------------------------------------------------|----------------------------------------------------------------------------------------------------|
| 🕴 🗋 evotir    | <b>ngindia.co.in</b> /evotehome.jsp                                   |                                                                                                    |
|               | <b>e</b> Voting                                                       | CDSL                                                                                                    |
|               | Home Abou                                                             | t Us Group Sites Registration Help Contact Us Terms of Use 🛛 👫 A 🏦 📩 🖼                                                                                                    |
|               | Mappings<br>Create Mapping<br>Manage Mappings                         | You will be redirected to a new page after 1800 seconds of inactivity. Welcome compliance 167 <u>Logout</u> Manage Groups                                                             |
|               | Manage Voting Users<br>Manage Groups                                  | You may refine your search by using any of the filters below. Please click the Group-ID link in the search results table to view BOID/EVSN allocations under that group.              |
|               | Allocations                                                           | Group ID All T                                                                                                    |
|               | Upload                                                                | Create New Edit Groun Lisers Delete                                                                                                    |
|               | Report<br>Email Voting Details                                        | Group ID Select                                                                                                    |
|               | EVSN<br>Check File Status                                             |                                                                                                    |
|               | Change Password                                                       |                                                                                                    |
|               | © Copyright 2013. All rights rese<br>Best viewed in IE 6.0 & above. R | rrved with Central Depository Services (India) Limited, India Home   About Us   CDSL.   CVL.   Help.   Contact us   Terms of Use<br>Servicion 1024 x 788 nivels or biology 2011 11 15 |

evotingindia.co.in/listGroups.jsp

**Create Group:** The user has an option to create a group where Voting users would be forming part of the group. It should be note that Compliance users are not available for allocation in a group as they have all the rights for voting and creation.

**Edit Group users:** This option enables the user to change or modify the list of users within a group and can also be used to remove the Voting users from a group.

**Delete Group:** This option is to only delete the group and the allocation to the group in which the Voting Users have been included. However it should be noted that deleting the group will not delete the users forming the part of the group.

#### (iv) <u>Allocations:</u>

Allocations can be created of the following types of users:

- a. <u>Voting User:</u> This permits allocation of member id(s) / folio number(s) to a specific Voting User.
- b. <u>**Group:**</u> This permits allocation of member id(s) / folio number(s) to a group of voting users forming part of the group.

The system then requires to the user to specify the Allocation Type:

- (a) Account Allocation: The user can allocate member id(s) or folio number(s) to designated Voting Users or a Group, across any EVSN in which the member id(s) or EVSN(s) are eligible for voting.
- (b) EVSN Allocation: The user can allocate EVSN(s) to designated Voting Users or a Group, which permits the user to vote across all member id(s) or folio number(s) eligible for voting in the specified EVSN.

| CDSL eVoting System ×                         |                                          |                                  |                      |                                    |                                  |     |
|-----------------------------------------------|------------------------------------------|----------------------------------|----------------------|------------------------------------|----------------------------------|-----|
| ← → C □ evotingindia.co.in/evotehome.jsp      |                                          |                                  |                      |                                    |                                  | ☆ = |
| Home A                                        | About Us Group Sites                     | Registration Help                | Contact Us           | Terms of Use                       | A+ A- 👚 🏦 🖂                      |     |
| ••                                            |                                          |                                  |                      |                                    |                                  |     |
| mappings                                      | You will be redirected to a new          | v page after 1800 seconds of ina | ctivity. Welcome com | pliance167 Logout                  |                                  |     |
| Manage voting users                           | Account/EV/SN Allo                       | cation                           |                      |                                    |                                  |     |
| Manage Groups                                 |                                          |                                  |                      |                                    |                                  |     |
| Allocations                                   | Please select appropriate option         | ons                              |                      |                                    |                                  |     |
| Account/EVSN Allocation<br>Manage Allocations | Mapping User Type                        | • Voting User Select 💌           |                      |                                    |                                  |     |
| Entry                                         |                                          | Group Select                     |                      |                                    |                                  |     |
|                                               | Mapping Member                           | Member ID     C     EVSN         |                      |                                    |                                  |     |
| Bapart                                        |                                          |                                  |                      |                                    |                                  |     |
| Email Voting Dotaile                          |                                          | Option List                      |                      | Selection List                     |                                  |     |
|                                               |                                          |                                  |                      |                                    |                                  |     |
| Evan<br>Chack File Statue                     |                                          |                                  | >>                   |                                    |                                  |     |
| Change Deserverd                              |                                          |                                  |                      |                                    |                                  |     |
| Change Passworu                               | •                                        |                                  | AIL                  |                                    |                                  |     |
|                                               |                                          |                                  |                      |                                    | T                                |     |
|                                               |                                          |                                  |                      |                                    | Submit                           |     |
|                                               |                                          |                                  |                      |                                    | Cubhilt                          |     |
|                                               |                                          |                                  |                      |                                    |                                  |     |
| @ Convrint 2013. All rint                     | hte received with Central Denceitony Ser | vices (India) Limited India      |                      | Home   About IIs   CDSI   C\/    H | els I Contact us I Terms of Ilse |     |
| evotingindia.co.in/createAllocation.jsp       | 68 pixels or hi                          | gher.                            |                      | Site Last Updated on : September   | 29, 2011 11:55                   |     |

The user should click on the member id from the Option List and move it to the Selection List by clicking on the green arrow. If all the member ids or EVSNs are to be allocated then the user may do so by clicking on All (in green).

In order to deallocate the user has to use the red arrow or click on All (in red) to remove the allocation.

After allocating the Voting Users or a Group, Members ID(s) or / and EVSN(s) click on Submit following confirmation screen will be displayed. Click OK.

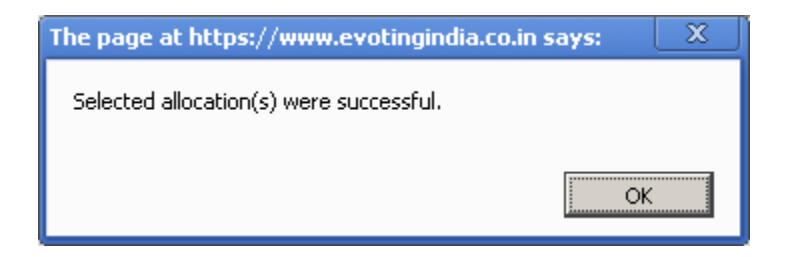

- (c) Manage Allocations: The user can verify under this menu which Voting User(s) / Group(s) have been allocated to the Members ID(s) / EVSN (s). The user has the option to search for the allocations based on the following:
  - a. User type (Voting User or Group Id)
  - b. Allocation type (EVSN or Member id)
  - c. Sort of the search results (EVSN, Member id or Allocation Date)
  - d. Sort Order (Ascending or Descending)

| CDSL eVoting System ×      ← → C A ttps://www.evotingindia.co.in/e                                                                                              | votehome.jsp                                                                                                    | _ @ X<br>Q 숬 = |
|----------------------------------------------------------------------------------------------------|----------------------------------------------------------------------------------------------------|----------------|
| e Voti                                                                                                    | ne CDSL                                                                                                    |                |
| Abo                                                                                                    | ut Us CDSL CVL Registration Help Contact Us Terms of Use 🛛 🗛 🛦 🏦 🖬                                                                                                    |                |
| Mappings<br>Manage Voting U<br>Manage Groups<br>Allocations<br>AlcocuntevSN Allo<br>Manage Allocations<br>Entry<br>Upload<br>Report<br>Email Voting Det<br>EVSN | Series       You will be redirected to a new page after 1990 seconds of inactivity. Welcome compliance127 Logout         Manage Allocations         You may refine your search by using any of the fitters below.         cation         Voting User ID/Group ID         voting127         Allocation Type         Allocation Date         Sort By         Allocation Date         Sort Order         Ascending         Create New       Delete |                |
| Check File Statu<br>Change Passwo                                                                                                    | Sr. No         Allocation(EVSN / Membertal)         Date         Type         Select           1         VXYZ         3103/1416.59         BO-ID         C           2         abcde         3103/1416.59         BO-ID         C           3         IN0302141303973         3103/1417.03         BO-ID         C                                                                                                    |                |
| @ Copyright 2013. All<br>Best viewed in IE 6.0                                                                                                    | rights reserved with Central Depository Services (India) Limited, India of Use of Use Status Stresserved with Central Depository Services (India) Limited, India of Use Status Site Last Updated on : September 29, 2011 11:55                                                                                                    |                |

In case the user wishes to create an allocation for a specific Voting User or Group then they may do so by clicking on Create New.

The user has the option to delete any of the allocations to the specific users or groups. The user should select the radio button next to the allocated EVSN or member id and click on Delete.

#### (v) <u>Entry:</u>

 (a) Voting – Entry: In order to enter votes received the user should click on Voting - Entry. The following screen would be displayed.

| Voting System ×                                                   |                                                                                                    |                                  |                                                                            |                                            |  |
|-------------------------------------------------------------------|----------------------------------------------------------------------------------------------------|----------------------------------|----------------------------------------------------------------------------|--------------------------------------------|--|
| C evotingindia.co.in/evotehome.jsp                                |                                                                                                    |                                  |                                                                            |                                            |  |
|                                                                   |                                                                                                    |                                  |                                                                            | CDSL                                       |  |
| Home Abou                                                         | t Us Group Sites Registration                                                                         | Help Contact Us                  | Terms of Use                                                               | A+ A- 🖀 📩 🖂                                |  |
| Mappings<br>Manage Voting Users                                   | You will be redirected to a new page after 180<br>Voting - Entry                                      | 0 seconds of inactivity. Welcome | e compliance167 <u>Loqout</u>                                              |                                            |  |
| Manage Groups Allocations Entry                                   | Member ID *                                                                                           | Check                            |                                                                            |                                            |  |
| Voting - Entry                                                    | EVSN* Selec                                                                                           |                                  |                                                                            | Submit                                     |  |
| Report<br>Email Voting Details                                    |                                                                                                    |                                  |                                                                            |                                            |  |
| EVSN<br>Check File Status                                         |                                                                                                    |                                  |                                                                            |                                            |  |
| Change Password                                                   |                                                                                                    |                                  |                                                                            |                                            |  |
| © Copyright 2013. All rights res<br>Best viewed in IE 6.0 & above | rved with Central Depository Services (India) Limited, Ind<br>tesolution 1024 x 768 pixels or higher. | ia                               | Home   About Us   CDSL   CVL   Help<br>Site Last Updated on : September 29 | Contact us   Terms of Use<br>), 2011 11:55 |  |
|                                                                   |                                                                                                    |                                  |                                                                            |                                            |  |

Enter the Member ID of the investor and click on Check. The EVSNs for which the member id is eligible to vote would be shown in the drop down next to EVSN. The following screen would be displayed.

| - → C □ evotingindia.co.in/evotehome.jsp                                                                                                    |
|----------------------------------------------------------------------------------------------------|
|                                                                                                    |
|                                                                                                    |
| Home About Us Group Sites Registration Help Contact Us Terms of Use 🗛 🏕 📩 🖼                                                                                                    |
| Mappings     You will be redirected to a new page after 1800 seconds of inactivity. Welcome compliance167 Logout       Manage Voting Users     Voting - Entry                                                                                                    |
| Allocations         Member ID *         IN02071532028422         Check           Entry         EVSN *         150113001-MERCURY TILES LIMITED *                                                                                                    |
| Voting - Entry Upload Submit                                                                                                    |
| Email Voting Details<br>EVSN                                                                                                    |
| Check File Status Change Password                                                                                                    |
| © Copyright 2013. All rights reserved with Central Depository Services (India) Limited, India Home   About Us   COSL   CVL   Help   Contact us   Terms of Use Best viewed in E 6.0 & above. Resolution 1024 x 768 pixels or higher. Site Last Updated on : September 29, 2011 11:55 |

Select the relevant EVSN from the drop down menu provided click on Submit. After clicking on Submit the following screen would be displayed.

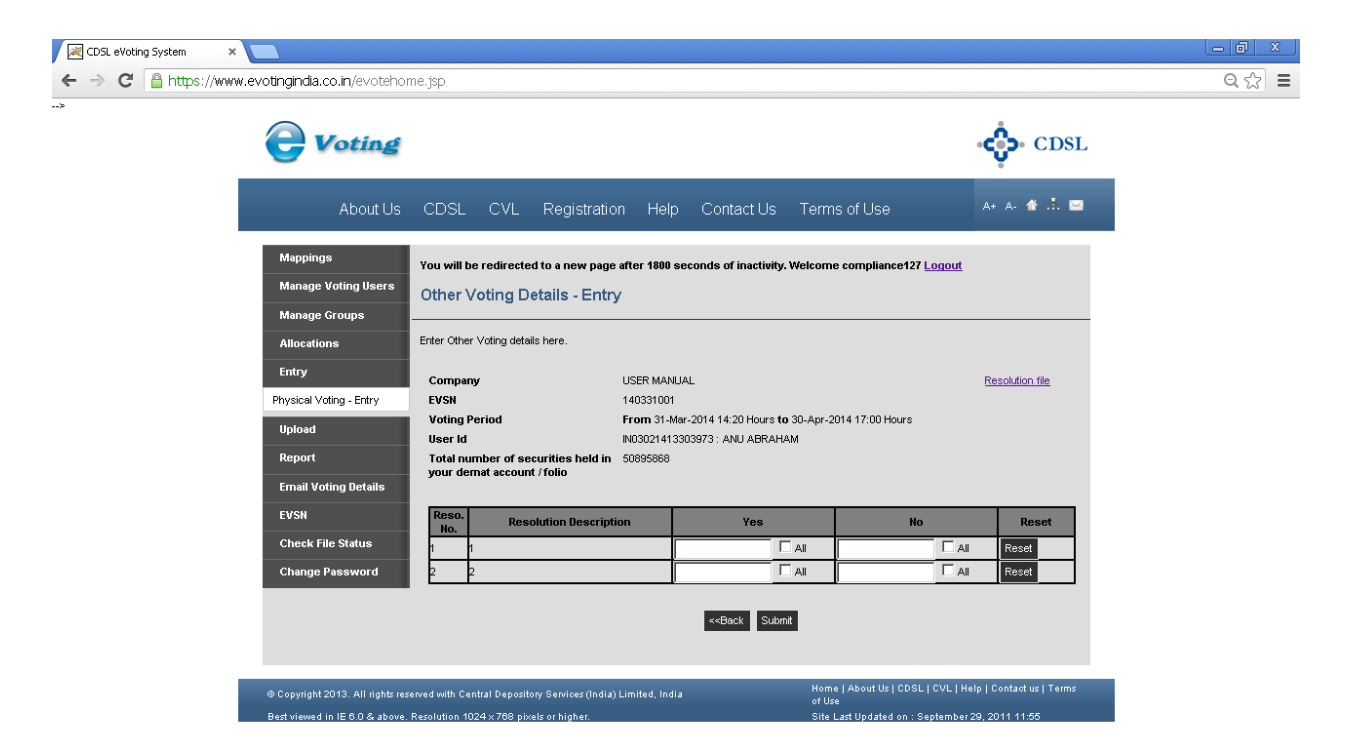

The user has to then select the relevant options and then click on the Submit. The user will receive a prompt before recording the votes on the resolutions out of all resolutions available for voting.

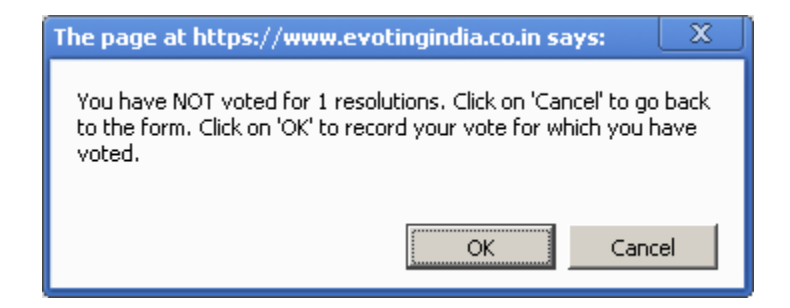

The user has to click on OK to record the votes. If the user clicks on Cancel then the user can edit the resolutions as per their discretion and then click on Submit. Once OK has been clicked a confirmation message as given below.

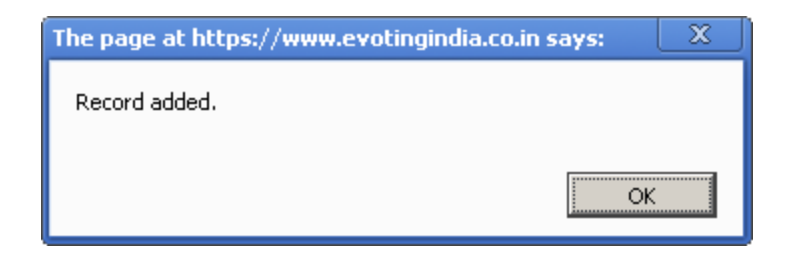

It should be noted that the user can login vote on a Member id only once after which further voting will be disallowed.

| CDSL eVoting System × |                                                                               |                                                                                                    |        |
|-----------------------|-------------------------------------------------------------------------------|----------------------------------------------------------------------------------------------------|--------|
| ← → C 🔒 https://ww    | w.evotingindia.co.in/evotehom                                                 | e.jsp                                                                                                    | ୧ ଝି ≣ |
| >                     | <b>Voting</b>                                                                 | دي.<br>CDSL                                                                                                    |        |
|                       | About Us                                                                      | CDSL CVL Registration Help Contact Us Terms of Use 🗛 🛧 🏕 抗 🔤                                                                                                    |        |
|                       | Mappings<br>Manage Voting Users<br>Manage Groups<br>Allocations               | You will be redirected to a new page after 1800 seconds of inactivity. Welcome compliance127 Logout Other Voting Details - Entry Enter Other Voting details here.                                                                                                    |        |
|                       | Entry<br>Physical Voting - Entry<br>Upload<br>Report<br>Ernail Voting Details | Company     USER MANUJAL     Resolution file       EVSN     140331001       Voting Period     From 31-Mar-2014 14:20 Hours to 30-Apr-2014 17:00 Hours       User Id     N030024113303973 : ANU ABRAHAM       Total number of securities held in<br>your demat account / foils     S095688                                                                                                    |        |
|                       | EVSN<br>Check File Status<br>Change Password                                  | Resolution Description         Yes         No         Reset           1         1         50000         \$50         6           2         2         1         1         1         1         1         1         1         1         1         1         1         1         1         1         1         1         1         1         1         1         1         1         1         1         1         1         1         1         1         1         1         1         1         1         1         1         1         1         1         1         1         1         1         1         1         1         1         1         1         1         1         1         1         1         1         1         1         1         1         1         1         1         1         1         1         1         1         1         1         1         1         1         1         1         1         1         1         1         1         1         1         1         1         1         1         1         1         1         1         1         1         1 |        |
|                       |                                                                               | Kennt     Kennt     Kennt Us I CDSL   CVL   Help   Contact us   Terms                                                                                                    |        |
|                       | ⊕ Copyright 2013. All rights rese<br>Best viewed in IE 6.0 & above. I         | wed with Central Depository Services (India) Limited, India<br>of Use<br>esolution 1024 x 788 pixels or higher.<br>Site Last Updated on : September 29, 2011 11:55                                                                                                    |        |

#### (vi) Upload:

(a) Upload Board Resolution File: The User has to upload the Board Resolution File for the respective entity. Please note without the Board Resolution file the Custodian/ Corporate Shareholder will not be able to vote for the member ids linked under the entity id. The file naming convention of the upload file should be Entity Id\_BR

| CDSL eVoting System 🛛 🗙 |                                                  |                                         |                                                 |                           |                 |                           |                           | - 0 × |
|-------------------------|--------------------------------------------------|-----------------------------------------|-------------------------------------------------|---------------------------|-----------------|---------------------------|---------------------------|-------|
| ← → C 🔒 https://www     | w.evotingindia.co.in/evotehor                    | ne.jsp                                  |                                                 |                           |                 |                           |                           | ର ☆ ≡ |
|                         | <b>e</b> Voting                                  |                                         |                                                 |                           |                 |                           | CDSL                      |       |
|                         | About Us                                         | CDSL CVL                                | Registration                                    | Help Contact              | Us Terms        | of Use                    | A+ A- 🏦 📩 🖂               |       |
|                         | Mappings<br>Manage Voting Users<br>Manage Groups | You will be redirecte<br>Upload Board I | d to a new page after<br>Resolution file        | 1800 seconds of ina       | tivity. Welcome | compliance127 <u>Logo</u> | ut                        |       |
|                         | Allocations<br>Entry<br>Upload                   | BR File *                               | Choose File No file<br>Ilename Convention : COM | chosen<br>PANYCODE_BR.pdf |                 |                           |                           |       |
|                         | Upload BR File<br>Physical Voting - Upload       | Summary of Board F                      | tesolution file upload                          | s<br>File N               | ame             | File Sta                  | Submit                    |       |
|                         | Report<br>Email Voting Details                   | 26/03                                   | /14 15:16                                       | In-Fo                     | rce             | <u>127 BR</u>             | Lodf                      |       |
|                         | EVSN<br>Check File Status                        |                                         |                                                 |                           |                 |                           |                           |       |
|                         | © Copyright 2013. All rights res                 | erved with Central Deposit              | ony Services (India) Limit                      | ed, India                 | Home<br>of Use  | About Us   CDSL   CVL     | Help   Contact us   Terms |       |

https://www.evotingindia.co.in/uploadBoardResolution.jsp

Click on Submit. The following pop-up will be displayed.

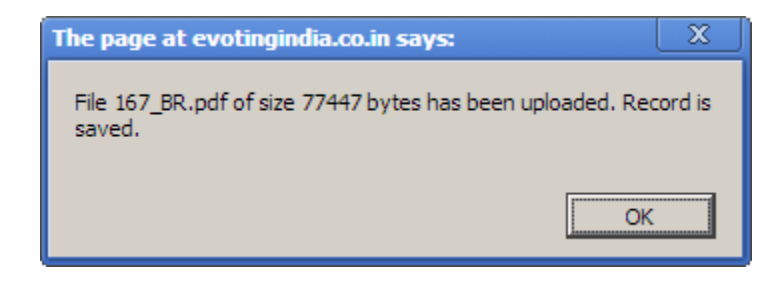

Click on OK and close the dialog box. The user can view the Board resolution by clicking on Upload Board Resolution and the following screen would be displayed.

| CDSL eVoting System ×                                |                                                                                |                                     |                                                        |              |
|------------------------------------------------------|--------------------------------------------------------------------------------|-------------------------------------|--------------------------------------------------------|--------------|
| ← → C □ evotingindia.co.in/evotehome.jsp             |                                                                                |                                     |                                                        | <del>ب</del> |
| <b>e</b> Voting                                      |                                                                                |                                     | cos cD                                                 | SL           |
| Home About                                           | Us Group Sites Registration                                                    | Help Contact Us Te                  | erms of Use 🛛 👫 🔥 🖬                                    |              |
| Mappings<br>Manage Voting Users<br>Manage Counce     | You will be redirected to a new page after 1800 a Upload Board Resolution file | seconds of inactivity. Welcome comp | pliance167 <u>Loqout</u>                               |              |
| Allocations<br>Entry                                 | Please upload Board Resolution file here BR File * Choose File No file ch      | iosen                               |                                                        |              |
| Upload<br>Upload Board Resolution<br>Voting - Upload | Filename Convention : ENTIT                                                    | YID_BR.pdf                          | Submit                                                 |              |
| Upload Mappings                                      | File Date                                                                      | File Name                           | File Status                                            |              |
| Email Voting Details                                 | 13/01/15 17:28                                                                 | In-Force                            | 167 BR.pdf                                             |              |
| EVSN<br>Check File Status                            |                                                                                |                                     |                                                        |              |
| Citilinge Passworu                                   | ved with Central Depository Services (India) Limited, India                    | Home                                | About Us   CDSL   CVL   Help   Contact us   Terms of U | Jse          |

(b) **Upload Mappings:** The user has the option to do a bulk upload of mappings through the Upload Mappings option. Details for the upload file structure and the method of creating the file are available under the link provided for the file structure. It should be noted that the name of the folder in which the POA files and the index are provided and uploaded and the .zip file should not be changed after compression. If the file name has been changed then the upload would fail.

Users should also note that the POA files should be provided only where the POA is given for the account, else the same need not be provided.

Custodians after upload / entry of the mappings in the system, would have to submit a physical document after sending the scan copy containing the list of member ids proposed for mapping under their login, which should be signed and stamped by their Authorised Signatory, for approval of the mappings by CDSL.

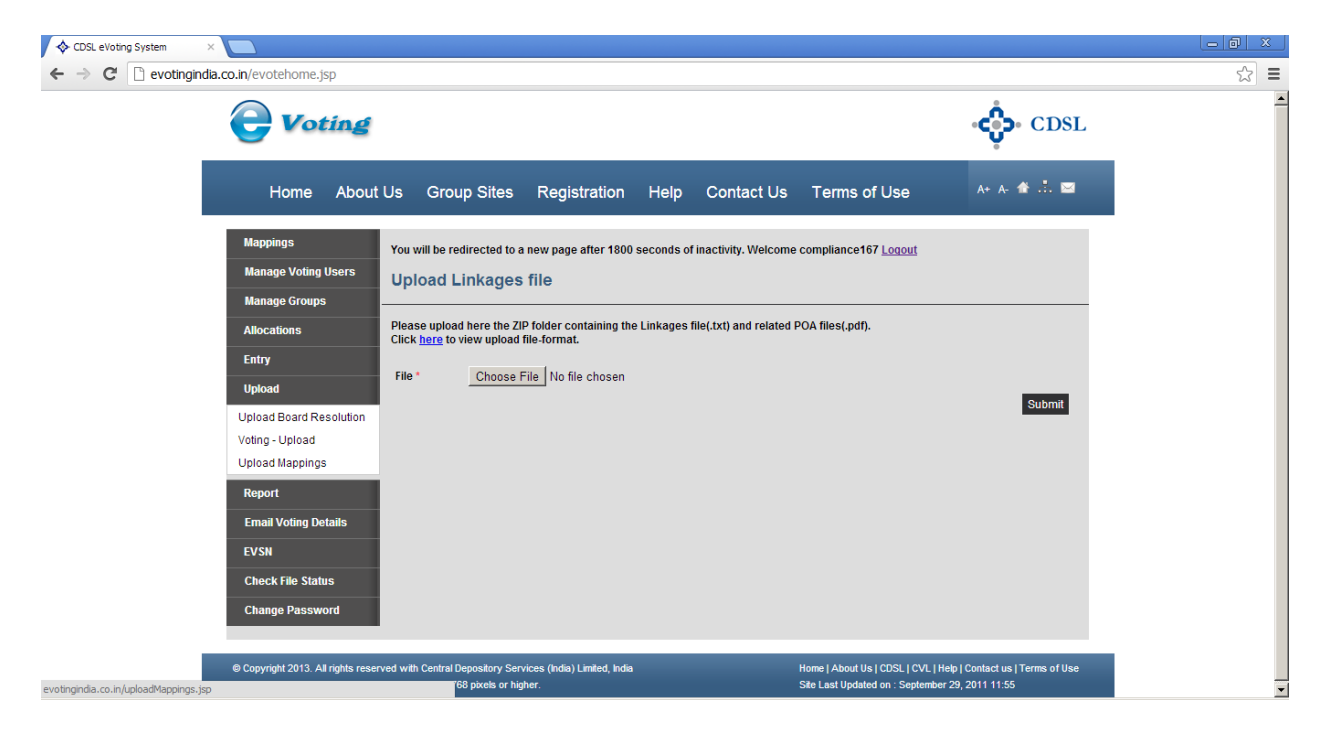

e-Voting User Manual for Custodians / Corporates

(c) Voting – Upload: The user has the option to do a bulk upload of votes received, then the user can also do so through the Voting - Upload option. Click on Voting – Upload. The following screen will be displayed. Upload the file as per format available under the file format link and click on submit.

| <ul> <li>♦ CDSL eVoting System</li> <li>← → C  evotinging</li> </ul> | × C                                               |                                                                                                |                                                                                                    | <br>☆ |
|----------------------------------------------------------------------|---------------------------------------------------|------------------------------------------------------------------------------------------------|----------------------------------------------------------------------------------------------------|-------|
|                                                                      | <b>e</b> Voting                                   |                                                                                                | cost                                                                                                    |       |
|                                                                      | Home About                                        | Us Group Sites Registration Help Contact U                                                     | is Terms of Use 🛛 🗛 🛧 🛣 🛄                                                                                          |       |
|                                                                      | Mappings<br>Manage Voting Users<br>Manage Groups  | You will be redirected to a new page after 1800 seconds of inactivity. Welco                   | vme compliance167 <u>Logout</u>                                                                                    |       |
|                                                                      | Entry<br>Upload                                   | Click <u>here</u> to view upload file-format. Voting Details File * Choose File No file chosen | Submit                                                                                                    |       |
|                                                                      | Voting - Upload<br>Upload Mappings<br>Report      |                                                                                                |                                                                                                    |       |
|                                                                      | Email Voting Details<br>EVSN<br>Check File Status |                                                                                                |                                                                                                    |       |
|                                                                      | Change Password                                   |                                                                                                |                                                                                                    |       |
| evotingindia co in/otherVotingUnload                                 | © Copyright 2013. All rights reser                | ved with Central Depository Services (India) Limited, India                                    | Home   About Us   CDSL   CVL   Help   Contact us   Terms of Use<br>Site Last Updated on : September 29, 2011 11:55 |       |

#### (vii) <u>Report:</u>

- (a) **Voting Report:** The user can obtain a voting report as per the options provided below:
  - a. **EVSN Status:** The user can download a report based on the status of the EVSN which is the Active or Closed status and this will include all the member ids which have voted across all the EVSN(s) under that status.
  - b. <u>**Period:**</u> The user can specify the period between which the voting was done and obtain a report for the voting of all member ids during the period specified. The user will have to mention the From and To date for the generation of the report.
  - c. **EVSN:** The user can download a report for a specific EVSN or according to date range.

Click on Generate Report to download and obtain the report.

| System                             | × 🔼                                                                                    |                                                                                      |                                |                                                                                   |                                         |
|------------------------------------|----------------------------------------------------------------------------------------|--------------------------------------------------------------------------------------|--------------------------------|-----------------------------------------------------------------------------------|-----------------------------------------|
| C 🗋 evotingin                      | dia.co.in/evotehome.jsp                                                                |                                                                                      |                                |                                                                                   |                                         |
|                                    | <b>Voting</b>                                                                          |                                                                                      |                                |                                                                                   | CDSL                                    |
|                                    | Home About Us                                                                          | Group Sites Registration                                                             | Help Contact Us                | Terms of Use                                                                      | A+ A- 🏦 🚠 🖂                             |
|                                    | Mappings You v<br>Manage Voting Users Rep<br>Manage Groups                             | vill be redirected to a new page after 1800<br>port - Online Voting                  | seconds of inactivity. Welcome | compliance167 <u>Loqout</u>                                                       |                                         |
|                                    | Allocations Rep<br>Entry EVS                                                           | ort Type © EVSN Status ©<br>N Status © Active © Close                                | Period C EVSN                  |                                                                                   |                                         |
|                                    | Vpload Peri<br>Report EVS<br>Voting Report                                             | od From:                                                                             | To:                            |                                                                                   | Cenerate Report                         |
|                                    | Email Voting Details<br>EVSN<br>Check File Status                                      |                                                                                      |                                |                                                                                   |                                         |
|                                    | Change Password                                                                        |                                                                                      |                                |                                                                                   |                                         |
|                                    | © Copyright 2013. All rights reserved with<br>Best viewed in E 6.0 & above. Resolution | i Central Depository Services (India) Limited, India<br>1024 x 768 pixels or higher. |                                | Home   About Us   CDSL   CVL   Help   (<br>Site Last Updated on : September 29, ) | Contact us   Terms of Use<br>2011 11:55 |
| otingindia co in/selectEvenCust is | 1                                                                                      |                                                                                      |                                |                                                                                   |                                         |

(b) Active Member Report: The user can obtain a holding report and other details in this menu. Click on Active Member Report below screen will be displayed.

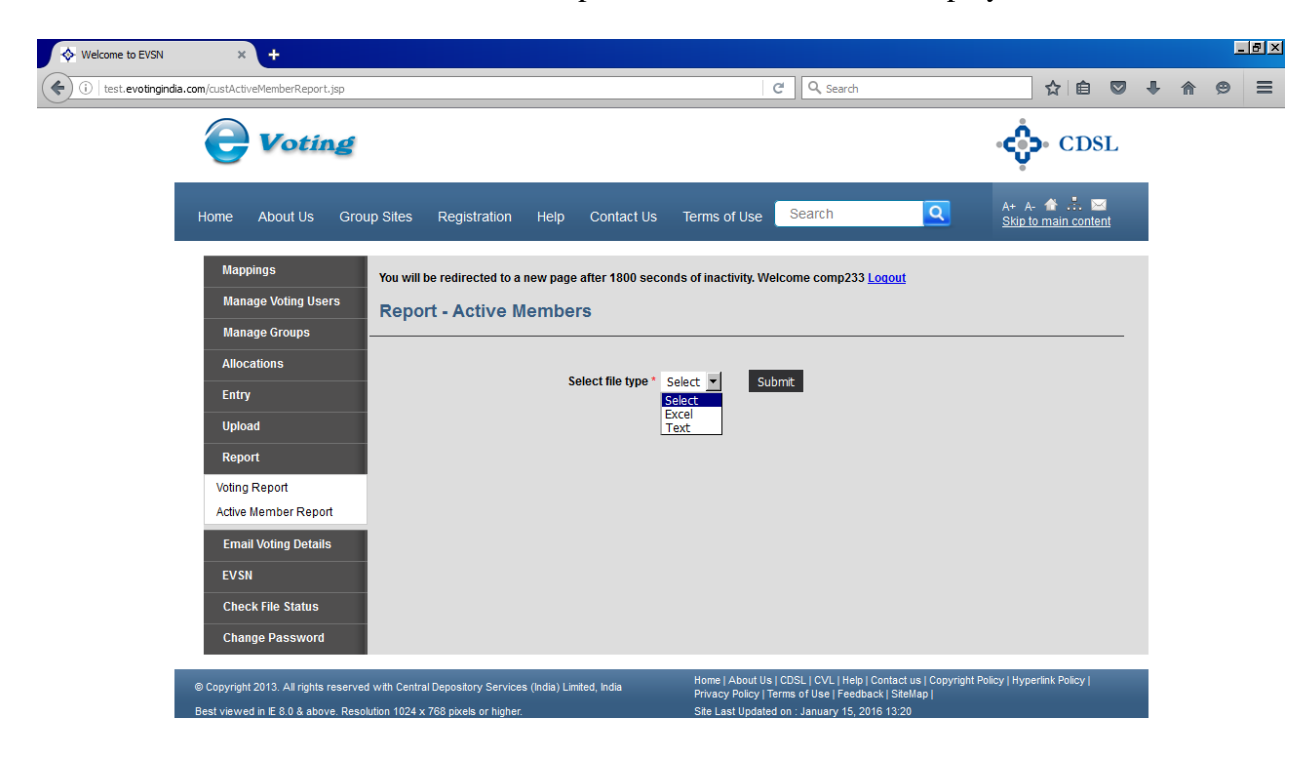

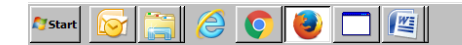

😻 🖂 🕞 👿 🛃 🍽 😭 🕕 12:15 PM 20-Jun-2016 💻

Select Excel or Text in which format you want the report. As per your selection below screen will be displayed

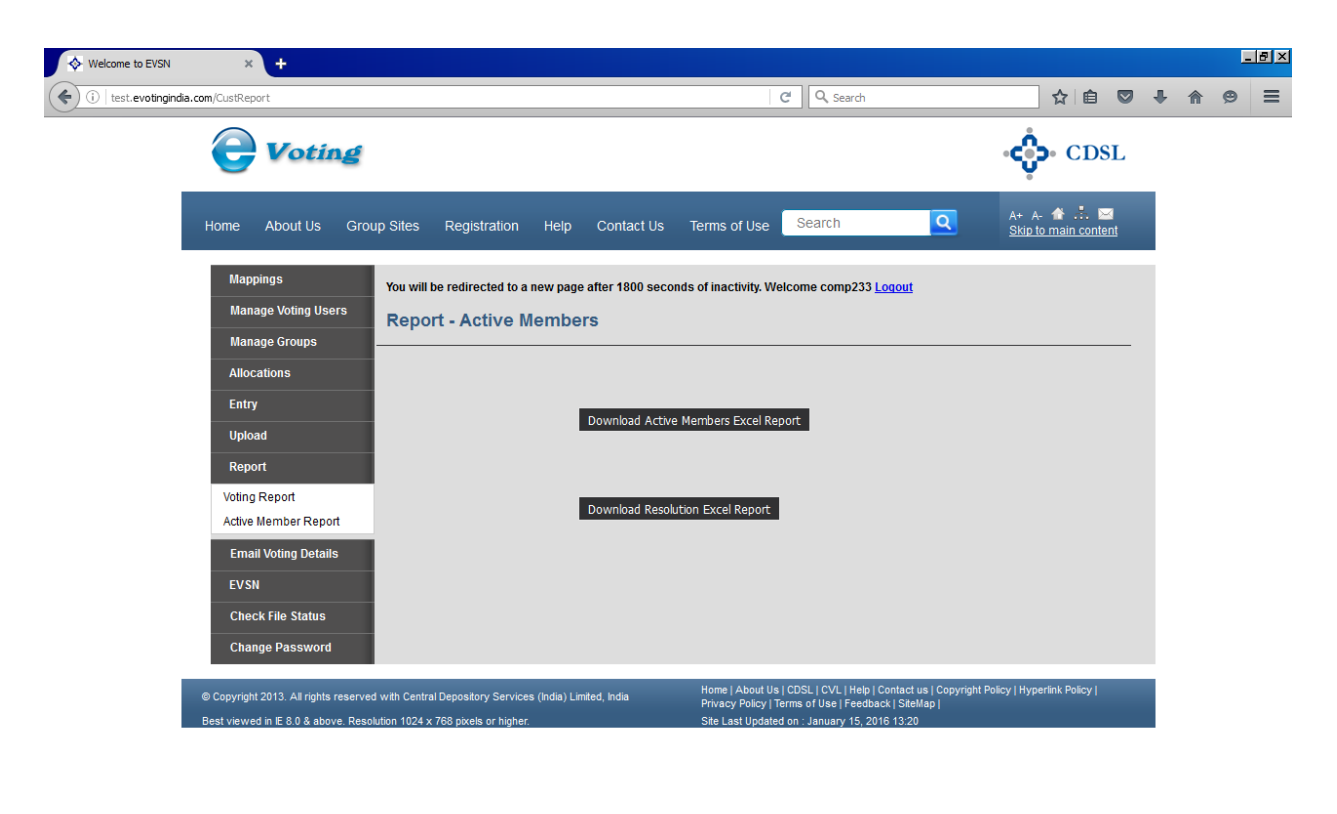

e-Voting User Manual for Custodians / Corporates

| Af Start 🔯 🚰 🥝 😉 🗖 🖉 |                   |                 |                         |
|----------------------|-------------------|-----------------|-------------------------|
|                      | Arstart 😥 🚍 🏉 🕒 🖳 | V 🖃 🕞 🛡 🛃 🏱 🔁 🕪 | 12:17 PM<br>20-Jun-2016 |

<u>Clicking on Download Active Members:</u> Report will give you the data EVSN, EVSN TYPE, ISIN, MEMBER ID, MEMBER NAME, NO OF SHARES, HOLDING DATE, START DATE / TIME, END DATE / TIME AND NO OF RESOL for the members which are mapped by you and approved by CDSL and who are eligible for Voting for EVSNs whose voting are ongoing.

<u>Clicking on Download Resolution:</u> Report will give you the EVSN, RESOL NO AND RESOL DESCRIPTION for the EVSNs whose data has come in Download Active Members List.

(viii) <u>Email Voting Details:</u> The user can email details of what he has voted on behalf of the client through this menu. The user has to select the status of the EVSN viz, Active or Closed EVSN and then the EVSN from the drop down menu. The details will be displayed below. The Member ID(s) for which emails are to be sent have to be selected and then the user has to click on submit. Emails will be sent only if the email is present for the shareholder in the Register of Members (ROM) for the EVSN.

| CDSL eVoting System ×                                                                                                    |          |
|----------------------------------------------------------------------------------------------------|----------|
| ← → C C evotingindia.co.in/evotehome.jsp                                                                                                    | ☆ 〓      |
| CDSL                                                                                                    | <u> </u> |
| Home About Us Group Sites Registration Help Contact Us Terms of Use 🗛 🛧 🏦 誌 🔤                                                                                                    |          |
| Mappings       You will be redirected to a new page after 1800 seconds of inactivity. Welcome compliance167 Leaout         Manage Young Users       Email Voting Details         Manage Groups       Please select the following         Allocations       EVSN Type         Upload       Select         Voting Report       Voted Shareholders List         Email Voting Details       EVSN *         Evsn       Select         Voted Shareholders List       Selecton List         Option List       Selecton List         Option List       Selecton List         Option List       Selecton List         Option List       Selecton List         Option List       Selecton List         Option List       Selecton List         Option List       Selecton List         Option List       Selecton List         Option List       Selecton List         Option List       Selecton List         Option List       Selecton List         Selecton List       Selecton List         Selecton List       Selecton List         Selecton List       Selecton List         Selecton List       Selecton List         Selecton List       Selecton List         Selecton List |          |
| evotingindia.co.in/emalVotingDetails_cust.jsp                                                                                                    | <u> </u> |

After clicking on Submit the system will show a prompt stating if the email will be sent where the email is present. If the email is not registered the user would get a message stating the email is not registered.

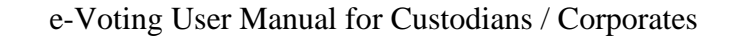

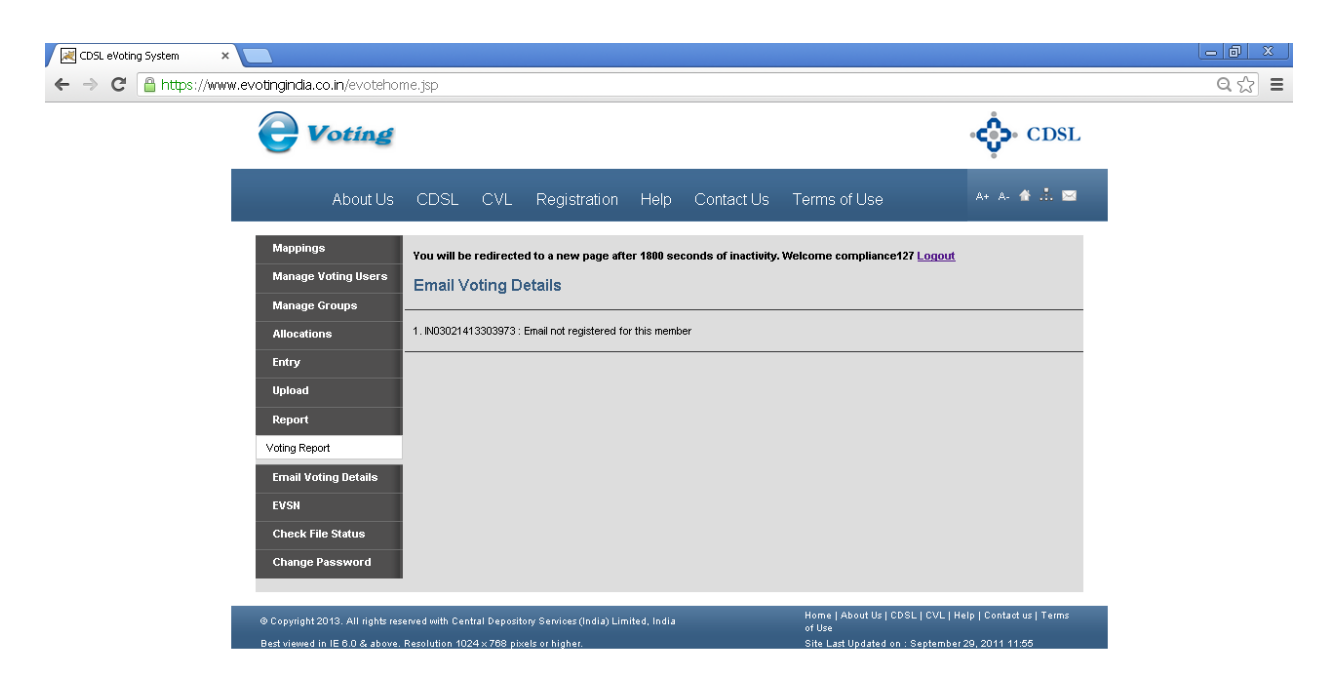

(ix) <u>EVSN Inquiry:</u> This menu will display the details of the EVSN for all those member ids which are eligible to vote and are linked to the Entity id. The following Screen would be displayed.

| Home Abou                                        | ut Us Grou                | up Sites Registration                       | Help Conta             | ict Us Terms of             | Use A+ A-                   | 金 赤 I        |
|--------------------------------------------------|---------------------------|---------------------------------------------|------------------------|-----------------------------|-----------------------------|--------------|
| Mappings<br>Manage Voting Users<br>Manage Groups | You will be re<br>EVSN In | edirected to a new page after 1800<br>quiry | seconds of inactivity. | Welcome compuser <u>Log</u> | out                         |              |
| Allocations                                      | Below list inc            | ludes all currently ACTIVE and latest       | 15 CLOSED EVSNs. F     | Please click on the EVSN I  | ink to view Resolution File | for that EVS |
| Entry                                            | EVSN                      | Company                                     | Holding Date           | Start Date                  | End Date                    | Status       |
| Upload                                           | 141205001                 | COMPANY - E-VOTING DEMO                     | 04-Dec-2014            | 05-Dec-2014 11:00           | 05-Dec-2014 12:00           | Closed       |
| Report                                           | 141205001                 | COMPANY - E-VOTING DEMO                     | 04-Dec-2014            | 05-Dec-2014 11:00           | 05-Dec-2014 12:00           | Closed       |
| Free-RM-dire D-4-R-                              | 141203002                 | COMPANY - E-VOTING DEMO                     | 03-Dec-2014            | 04-Dec-2014 12:00           | 04-Dec-2014 13:00           | Closed       |
| Email Voung Details                              | 141203003                 | COMPANY - E-VOTING DEMO                     | 02-Dec-2014            | 03-Dec-2014 16:30           | 03-Dec-2014 18:00           | Closed       |
| EVSN                                             | 141203003                 | COMPANY - E-VOTING DEMO                     | 02-Dec-2014            | 03-Dec-2014 16:30           | 03-Dec-2014 18:00           | Closed       |
| EVSN Inquiry                                     | <u>141013001</u>          | COMPANY - E-VOTING DEMO                     | 02-Oct-2014            | 21-Nov-2014 10:00           | 22-Nov-2014 18:00           | Closed       |
|                                                  |                           |                                             |                        |                             |                             |              |
| Check File Status                                |                           |                                             |                        |                             |                             |              |
| Check File Status<br>Change Password             |                           |                                             |                        |                             |                             |              |

evotingindia.co.in/evsnDetails\_cust.jsp

Click on the EVSN if to view the Resolution for that EVSN.

(x) <u>Check file Status:</u> In order to check if the file has been uploaded successfully the user should click on Check File Status. The following screen would be displayed.

| → C 🔒 https://w | vww.evotingindia.co.in/evotehon                  | ne.jsp                                                   |                                                        |                                      |                                                     |
|-----------------|--------------------------------------------------|----------------------------------------------------------|--------------------------------------------------------|--------------------------------------|-----------------------------------------------------|
|                 | <b>Voting</b>                                    |                                                          |                                                        |                                      | ∙¢≎• CDSL                                           |
|                 | About Us                                         | CDSL CVL Re                                              | gistration Help Contact Us                             | Terms of Use                         | A+ A- 🏦 🔝                                           |
|                 | Mappings<br>Manage Voting Users<br>Manage Groups | You will be redirected to a<br>Check File Status         | new page after 1800 seconds of inactivity. W           | Velcome compliance127 <u>Lo</u>      | gout                                                |
|                 | Allocations<br>Entry                             | Select the 'Error' record from th                        | ne grid and click on 'Error Details' button in case Fi | ile Status description for a rec     | ord shows 'Error(s) in file'<br>Refresh File Status |
|                 | Upload                                           | File Date                                                | File Name                                              | File Type                            | File Status                                         |
|                 | Report                                           | 31/03/14 17:00                                           | IN03177416353964_POA.pdf                               | POA                                  | Success                                             |
|                 | Email Voting Details                             | 31/03/14 16:37                                           | IN03021413303973_POA.pdf                               | POA                                  | Success                                             |
|                 | EVSN                                             | 27/03/14 12:25                                           | WXYZ_POA.pdf                                           | POA                                  | Success                                             |
|                 | EVSN Inquiry                                     | 27/03/14 12:23                                           | exex.txt                                               | Other Voting                         | Error Details                                       |
|                 | Check File Statue                                | 27/03/14 12:22                                           | sadaksdj.txt                                           | Other Voting                         | Error Details                                       |
|                 |                                                  | 26/03/14 15:17                                           | Index.txt                                              | Other Voting                         | Error Details                                       |
|                 | Change Password                                  | 26/03/14 15:16                                           | 127_BR.pdf                                             | Board Resolution                     | Success                                             |
|                 |                                                  | Check POA details for a mappe<br>DEMAT Account/Folio No. | POA Details                                            |                                      |                                                     |
|                 |                                                  | File Date                                                | File Name                                              | File Type                            | File Status                                         |
|                 |                                                  |                                                          |                                                        |                                      |                                                     |
|                 |                                                  |                                                          |                                                        |                                      |                                                     |
|                 | © Copyright 2013. All rights rese                | enved with Central Depository Sen                        | rices (India) Limited, India                           | Home   About Us   CDSL   C<br>of Use | VL   Help   Contact us   Terms                      |
|                 | Best viewed in IE 6.0 & above.                   | Resolution 1024 × 768 pixels or h                        | igher.                                                 | Site Last Updated on : Sept          | tember 29, 2011 11:55                               |

#### https://www.evotingindia.co.in/checkFileStatus\_cust.jsp

This would give the user a list of all the files uploaded in their login and the status of each of those files. If any files are in process then the status would show as Processing and if it has been successfully processed it would show as Success.

If there are any errors in the file the Status of the file will show as Errors Details and the user has to click on Error Details under the File Status Column. A new window giving the steps to be followed to download and view the error details will be provided as shown below.

e-Voting User Manual for Custodians / Corporates

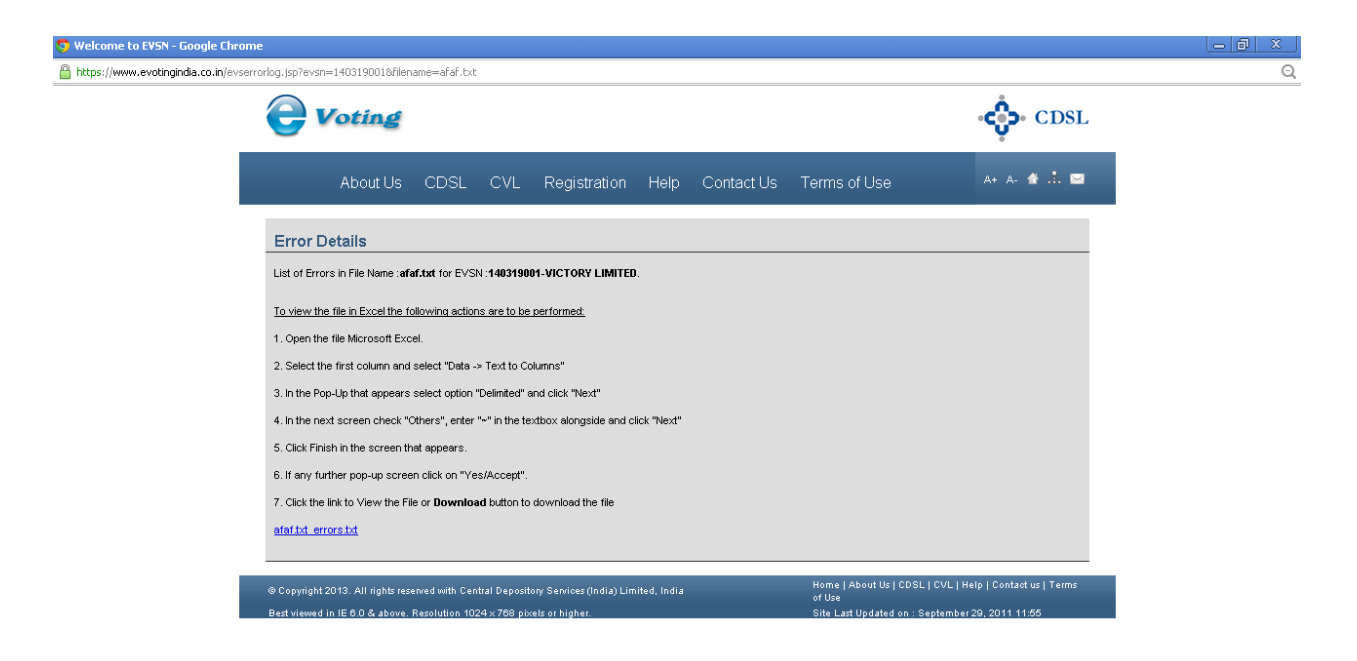

The user has to then rectify the records for which an error was displayed the then upload a second file for only the unprocessed or erroneous records.

If the file had the incorrect header record and was not uploaded then the header record should be rectified and the entire file should uploaded with a different filename after rectification of the errors.

If the status of the upload is processing click on Refresh File Status and the file status on the screen would change to **Success** if the processing has been completed successfully.

For any queries regarding the File Formats and other operational issues you may send an email to helpdesk.evoting@cdslindia.com.

(xi) <u>Change Password:</u> The user can change his password through this menu. The screen shown below appears when the menu for Change Password is clicked.

| CDSL eVoting System ×                           |                                                                                                    |       |
|-------------------------------------------------|----------------------------------------------------------------------------------------------------|-------|
| ← → C 🔒 https://www.evotingindia.co.in/evotehor | ie.jsp                                                                                                    | ९ ☆ ≡ |
| <b>Voting</b>                                   | CDSL                                                                                                    |       |
| About Us                                        | CDSL CVL Registration Help Contact Us Terms of Use 🛛 🗛 🛦 🛣 🛄                                                           |       |
| Mappings                                        | You will be redirected to a new page after 1800 seconds of inactivity. Welcome compliance127 Logout                    |       |
| Create Mapping<br>Upload Mappings               | Change Password                                                                                                    |       |
| Manage Mappings                                 | Please change your password.                                                                                           |       |
| Manage Voting Users                             | New Password                                                                                                    |       |
| Manage Groups                                   | Confirm Password                                                                                                    |       |
| Allocations                                     | Submit                                                                                                    |       |
| Entry                                           |                                                                                                    |       |
| Upload                                          |                                                                                                    |       |
| Report                                          |                                                                                                    |       |
| Email Voting Details                            |                                                                                                    |       |
| EVSN                                            |                                                                                                    |       |
| Check File Status                               |                                                                                                    |       |
| Change Password                                 |                                                                                                    |       |
| © Copyright 2013. All rights res                | erved with Central Depository Services (India) Limited, India Home   About Us   CDSL   CVL   Help   Contact us   Terms |       |
| Best viewed in IE 6.0 & above.                  | or use<br>Resolution 1024 x 768 pixels or higher. Site Last Updated on : September 29, 2011 11:55                      |       |

The password requirements for all categories of users are the same as mentioned earlier. Enter the desired password in the New Password and Confirm password fields and click on Submit. The user would have to re-login after changing the password.

| ] evotingindia.co.in/evotehome.jsp                                                                                                    |
|----------------------------------------------------------------------------------------------------|
|                                                                                                    |
| CDSL                                                                                                    |
| Home About Us Group Sites Registration Help Contact Us Terms of Use 🗛 🛧 🏕 📩 🖼                                                                                                    |
| Entry     You will be redirected to a new page after 1800 seconds of inactivity. Welcome voting167 Logout       Voting - Entry     Welcome to Electronic Voting System       Upload     You have successfully logged in. Use the menus given on left to navigate to forms and to perform various functions.       Check File Status     You have successfully logged in. Use the menus given on left to navigate to forms and to perform various functions. |
| © Copyright 2013. All rights reserved with Central Depository Services (India) Limited, India Home   About Us   CDSL   CVL   Help   Contact us   Terms of Use                                                                                                    |

#### 4. Menus for Voting User

<u>Note:</u> The Voting User should have been allocated a Member ID(s) / EVSN(s) prior to voting without which the Voting User would be unable to vote. Only once the Voting User has been assigned the Member id / EVSN the user will be able to vote on the same.

#### (i) <u>Entry:</u>

 (a) Voting – Entry: In order to enter votes received the user should click on Voting - Entry. The following screen would be displayed.

| CDSL eVoting System | ×                                                                       |                                                                         |                                      |                              |                                                                     |                                                       |     |
|---------------------|-------------------------------------------------------------------------|-------------------------------------------------------------------------|--------------------------------------|------------------------------|---------------------------------------------------------------------|-------------------------------------------------------|-----|
| ← → C 🗋 evotingind  | lia.co.in/evotehome.jsp                                                 |                                                                         |                                      |                              |                                                                     |                                                       | ☆ = |
|                     | <b>e</b> Voting                                                         |                                                                         |                                      |                              |                                                                     | CDSL                                                  |     |
|                     | Home About                                                              | Us Group Sites                                                          | Registration                         | Help Contact Us              | Terms of Use                                                        | A+ A- 🎓 🚠 🔤                                           |     |
|                     | Entry                                                                   | You will be redirected to a                                             | new page after 1800 se               | conds of inactivity. Welcome | voting167 Logout                                                    |                                                       |     |
|                     | Voting - Entry                                                          | Voting - Entry                                                          |                                      |                              |                                                                     |                                                       |     |
|                     | Upload                                                                  |                                                                         |                                      |                              |                                                                     |                                                       |     |
|                     | EVSN                                                                    | Member ID *                                                             |                                      | Check                        |                                                                     |                                                       |     |
|                     | Check File Status                                                       | EVSN *                                                                  | Select 💌                             | 1                            |                                                                     |                                                       |     |
|                     | Change Password                                                         |                                                                         |                                      | -                            |                                                                     | Submit                                                |     |
|                     |                                                                         |                                                                         |                                      |                              |                                                                     |                                                       |     |
|                     | © Copyright 2013. All rights reser<br>Best viewed in IE 6.0 & above. Re | rved with Central Depository Serv<br>esolution 1024 x 768 pixels or hig | rices (India) Limited, India<br>her. |                              | Home   About Us   CDSL   CVL   I<br>Site Last Updated on : Septembe | Help   Contact us   Terms of Use<br>er 29, 2011 11:55 |     |
|                     |                                                                         |                                                                         |                                      |                              |                                                                     |                                                       |     |

evotnginda.co.in/otherVotingEntry\_cust.jsp

Enter the Member ID of the investor and click on Check. The EVSNs for which the member id is eligible to vote would be shown in the drop down next to EVSN. Click on Submit. The following screen would be displayed.

| CDSL eVoting System × |                                   |                                                                     |                                                                   |                                        |                           |                           |                                       |
|-----------------------|-----------------------------------|---------------------------------------------------------------------|-------------------------------------------------------------------|----------------------------------------|---------------------------|---------------------------|---------------------------------------|
| ← → C 🗋 evotingindia  | .co.in/evotehome.jsp              |                                                                     |                                                                   |                                        |                           |                           | ☆ =                                   |
|                       | Voting - Entry                    |                                                                     |                                                                   | ····,· · · · · · · · · · · · · · · · · |                           |                           | <u> </u>                              |
|                       | Upload                            |                                                                     |                                                                   |                                        |                           |                           |                                       |
|                       | EVSN                              | Enter Other Voting details here.                                    |                                                                   |                                        |                           |                           |                                       |
|                       | Check File Status                 |                                                                     |                                                                   |                                        |                           |                           |                                       |
|                       | Change Password                   | <b></b>                                                             |                                                                   | -                                      |                           |                           |                                       |
|                       |                                   | EVSN                                                                | 150113001                                                         | ED                                     |                           | Resolution file           |                                       |
|                       |                                   | ISIN                                                                | INE123456789                                                      |                                        |                           |                           |                                       |
|                       |                                   | Voting Period                                                       | From 13-Jan-2015 16:0                                             | ) Hours to 15-Jan-2015 1               | 7:00 Hours                |                           |                                       |
|                       |                                   | User ID                                                             | IN02071532028426 : SH                                             | AJI S                                  |                           |                           |                                       |
|                       |                                   | Total number of securities held in<br>your demat account / folio    | 12345678                                                          |                                        |                           |                           |                                       |
|                       |                                   | your demat decount / tono                                           |                                                                   |                                        |                           |                           |                                       |
|                       |                                   | Reso. Resolution Des                                                | cription                                                          | Yes                                    | No                        | Reset                     |                                       |
|                       |                                   | Special Resolution: RESOLVED                                        | FURTHER THAT in                                                   |                                        |                           |                           |                                       |
|                       |                                   | case of any corporate action(s) s<br>bonus issues, merger and sale  | such as rights issues,<br>of division and others, if              |                                        |                           |                           |                                       |
|                       |                                   | any additional equity shares are<br>Company to the employee for the | issued by the                                                     |                                        |                           | All Reset                 |                                       |
|                       |                                   | fair and reasonable adjustment                                      | to the options granted                                            |                                        | 1                         |                           |                                       |
|                       |                                   | shall be deemed to be increase                                      | d to the extent of such                                           |                                        |                           |                           |                                       |
|                       |                                   | additional equity shares issued.                                    |                                                                   |                                        |                           |                           |                                       |
|                       |                                   |                                                                     |                                                                   |                                        |                           |                           |                                       |
|                       |                                   |                                                                     | < <bac< th=""><th>k Submit</th><th></th><th></th><th></th></bac<> | k Submit                               |                           |                           |                                       |
|                       |                                   |                                                                     |                                                                   |                                        |                           |                           |                                       |
| _                     |                                   |                                                                     |                                                                   |                                        |                           |                           | _                                     |
|                       | © Copyright 2013. All rights rese | rved with Central Depository Services (India) Lim                   | ited, India                                                       | Home   Abo                             | ut Us   CDSL   CVL   Help | Contact us   Terms of Use |                                       |
|                       | Dest viewed in iE 6.0 & above. R  | esolution 1024 x 768 pixels or higher.                              |                                                                   | Site Last U                            | dated on . September 29   | 3, 2011 11:55             | • • • • • • • • • • • • • • • • • • • |

The user has to then select the relevant options and then click on the Submit. The user will receive a prompt before recording the votes on the resolutions out of all resolutions available for voting.

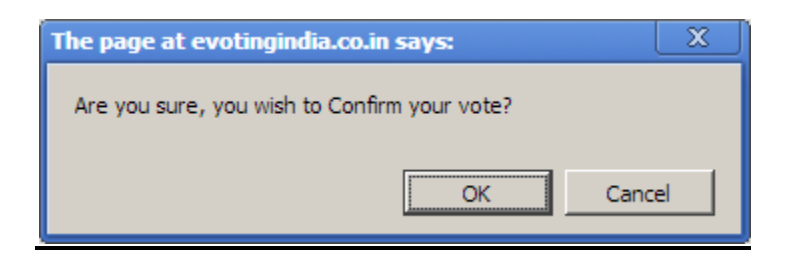

Click on OK to record the vote(s). Click on Cancel to go back to the voting screen and modify the vote(s) as per their discretion and then click on Submit. Once OK has been clicked a confirmation message as given below will be displayed.

| The page at evotingindia.co.in says: | X  |
|--------------------------------------|----|
| Record added.                        |    |
|                                      |    |
|                                      | ОК |
|                                      |    |

It should be noted that the user can login any number of times and vote for the same Member ID for the remaining resolutions till voting has been done on all resolutions for that Member ID or till completion of the voting period whichever is earlier.

#### (ii) <u>Upload:</u>

(a) <u>Voting – Upload</u>: The user has the option to do a bulk upload of votes received, then the user can also do so through the Voting - Upload option. Click on Voting – Upload. The following screen will be displayed. Upload the file as per format available under the file format link and click on submit.

| SL eVoting System ×  v  v  v  v  v  v  v  v  v  v  v  v  v                                                        |                                                            |                                                                          |                                                 |
|----------------------------------------------------------------------------------------------------|------------------------------------------------------------|--------------------------------------------------------------------------|-------------------------------------------------|
| <b>e</b> Voting                                                                                                   |                                                            |                                                                          | CDSL                                            |
| Home About Us Group                                                                                               | Sites Registration Help Conta                              | ict Us Terms of Use                                                      | A+ A- 🎓 📩 🖾                                     |
| Entry You will be redire<br>Upload Voting - Up<br>Voting - Upload                                                 | ted to a new page after 1800 seconds of inactivity.<br>Oad | Welcome voting167 <u>Loqout</u>                                          |                                                 |
| EVSN Upload Other Voti<br>Click here to view<br>Check File Status                                                 | g Details File here.<br>Ipload file-format.                | 200                                                                      |                                                 |
| Change Password                                                                                                   |                                                            |                                                                          | Submit                                          |
| © Copyright 2013. All rights reserved with Central Depo<br>Best viewed in E 6.0 8 above. Resolution 1024 x 788 pt | tory Services (India) Limited, India                       | Home   About Us   CDSL   CVL   Hel<br>Site Last Undated on : Sentember 2 | lp   Contact us   Terms of Use<br>29.2011.11-55 |

evotingindia.co.in/otherVotingUpload\_cust.jsp

(a) EVSN Inquiry: This menu will display the details of the EVSN for all those member ids which are eligible to vote and are linked to the Entity id. The following Screen would be displayed.

| ♦ CDSL eVoting System ×                                           |                                                                         |                                                              |                                                           |                                       |                                           |                                                                |                         | - 0 |
|-------------------------------------------------------------------|-------------------------------------------------------------------------|--------------------------------------------------------------|-----------------------------------------------------------|---------------------------------------|-------------------------------------------|----------------------------------------------------------------|-------------------------|-----|
| $\leftarrow$ $\rightarrow$ C <sup>I</sup> $\square$ evotingindia. | co.in/evotehome.jsp                                                     |                                                              |                                                           |                                       |                                           |                                                                |                         | ş   |
|                                                                   |                                                                         |                                                              |                                                           |                                       |                                           | -¢                                                             | • CDSL                  |     |
|                                                                   | Home About                                                              | Us Group Site                                                | es Registration                                           | Help Conta                            | ict Us Terms of                           | Use A+ A-                                                      | ▲ .≛. ⊠                 |     |
|                                                                   | Entry<br>Upload<br>EVSN                                                 | You will be redirected                                       | to a new page after 180                                   | ) seconds of inactivity.              | Welcome voting167 <u>Loao</u>             | ut                                                             |                         |     |
|                                                                   | EVSN Inquiry<br>Check File Status                                       | EVSN Comp                                                    | currently ACTIVE and late                                 | st 15 CLOSED EVSNs. I<br>Holding Date | Please click on the EVSN li<br>Start Date | ink to view Resolution File f                                  | or that EVSN.<br>Status |     |
|                                                                   | Change Password                                                         | 150113001 MERCU                                              | IRY TILES LIMITED                                         | 09-Jan-2015                           | 13-Jan-2015 16:00                         | 15-Jan-2015 17:00                                              | Active                  |     |
|                                                                   | © Copyright 2013. All rights reser<br>Best viewed in IE 6.0 & above. Re | ved with Central Depository<br>esolution 1024 x 768 pixels ( | <sup>,</sup> Services (India) Limited, Indi<br>or higher. | 8                                     | Home   About Us  <br>Site Last Updated    | CDSL   CVL   Help   Contact us<br>on : September 29, 2011 11:5 | s Terms of Use<br>5     |     |
|                                                                   |                                                                         |                                                              |                                                           |                                       |                                           |                                                                |                         |     |
|                                                                   |                                                                         |                                                              |                                                           |                                       |                                           |                                                                |                         |     |
|                                                                   |                                                                         |                                                              |                                                           |                                       |                                           |                                                                |                         |     |
|                                                                   |                                                                         |                                                              |                                                           |                                       |                                           |                                                                |                         |     |
| evotingindia.co.in/evsnDetails_cust.jsp                           |                                                                         |                                                              |                                                           |                                       |                                           |                                                                |                         |     |

However, the Voting User should have been allocated the member id in order to vote otherwise, the user would not be able to view any of the EVSNs.

(b) <u>Check file Status:</u> In order to check if the file has been uploaded successfully the user should click on Check File Status. The following screen would be displayed.

| <b>Voting</b>                    |                                                                                                    |                              |                                      | CDSL                           |  |  |  |
|----------------------------------|----------------------------------------------------------------------------------------------------|------------------------------|--------------------------------------|--------------------------------|--|--|--|
| About Us                         | CDSL CVL Re                                                                                                    | gistration Help Contact Us   | Terms of Use                         | A+ A- 🏦 🚠 🖂                    |  |  |  |
| Mappings<br>Manage Voting Users  | You will be redirected to a new page after 1800 seconds of inactivity. Welcome compliance127 Lonout Check File Status                                                       |                              |                                      |                                |  |  |  |
| Manage Groups                    | Manage Groups Allocations Select the "Error" record from the grid and click on "Error Details" button in case File Status description for a record shows "Error(s) in file" |                              |                                      |                                |  |  |  |
| Entry                            |                                                                                                    |                              |                                      | Refresh File Status            |  |  |  |
| Upload                           | File Date                                                                                                    | File Name                    | File Type                            | File Status                    |  |  |  |
| Report                           | 31/03/14 17:00                                                                                                    | IN03177416353964_POA.pdf     | POA                                  | Success                        |  |  |  |
| Email Voting Details             | 31/03/14 16:37                                                                                                    | IN03021413303973_POA.pdf     | POA                                  | Success                        |  |  |  |
| EVSN                             | 27/03/14 12:25                                                                                                    | WXYZ_POA.pdf                 | POA                                  | Success                        |  |  |  |
| EVSN Inquiry                     | 27/03/14 12:23                                                                                                    | exex.txt                     | Other Voting                         | Error Details                  |  |  |  |
| Cheek File Statue                | 27/03/14 12:22                                                                                                    | sadaksdj.txt                 | Other Voting                         | Error Details                  |  |  |  |
| Check File Status                | 26/03/14 15:17                                                                                                    | Index.txt                    | Other Voting                         | Error Details                  |  |  |  |
| Change Password                  | 26/03/14 15:16                                                                                                    | 127_BR.pdf                   | Board Resolution                     | Success                        |  |  |  |
|                                  | Check POA details for a mappe                                                                                                    | ed account                   |                                      |                                |  |  |  |
|                                  | DEMAT Account/Folio No.                                                                                                    | POA Details                  |                                      |                                |  |  |  |
|                                  | File Date                                                                                                    | File Name                    | File Type                            | File Status                    |  |  |  |
| ⊛ Copyright 2013. All rights res | erved with Central Depository Ser                                                                                                    | rices (India) Limited, India | Home   About Us   CDSL   (<br>of Use | VL   Help   Contact us   Terms |  |  |  |
| Best viewed in 12 0.0 or above.  | Resolution 1024 x 706 pixels of it                                                                                                    | ryner.                       | Site Last optiated on . Sep          | tember 29, 2011 11:55          |  |  |  |

https://www.evotingindia.co.in/checkFileStatus\_cust.jsp

This would give the user a list of all the files uploaded in their login and the status of each of those files. If any files are in process then the status would show as Processing and if it has been successfully processed it would show as Success.

If there are any errors in the file the Status of the file will contain Errors Details and the user has to click on Error Details under File Status Column. A new window giving the steps to be followed to download and view the error file will be provided as shown below.

e-Voting User Manual for Custodians / Corporates

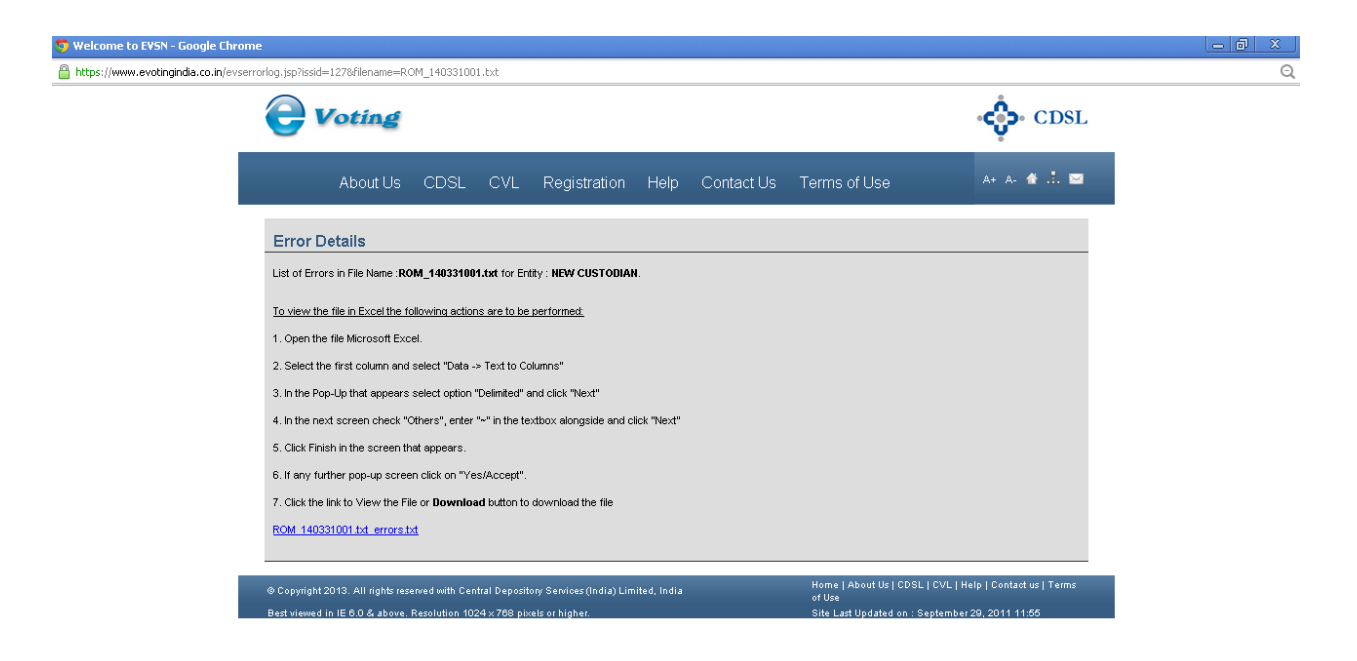

The user should then rectify the records for which an error was displayed the then upload a second file for only the unprocessed or incorrect records.

If the file had the incorrect header record and was not uploaded then the header record should be rectified and the entire file should uploaded with a different filename after rectification of the errors.

If the status of the upload is processing click on Refresh File Status and the file status on the screen would change to **Success** if the processing has been completed successfully.

For any queries regarding the File Formats and other operational issues you may email to helpdesk.evoting@cdslindia.com.

(xii) <u>Change Password:</u> The user can change their password through this menu. The screen which is displayed when Change Password is clicked is shown below. The user should enter the New Password and re-type the same password in the Confirm Password box. The user would have to re-login after clicking on Submit.

| CDSL eVoting System | ×                                                                               |                                                                                          |                                     |               |                   |                                                             |                                                             |     |
|---------------------|---------------------------------------------------------------------------------|------------------------------------------------------------------------------------------|-------------------------------------|---------------|-------------------|-------------------------------------------------------------|-------------------------------------------------------------|-----|
| ← → C 🗋 evotinging  | dia.co.in/evotehome.jsp                                                         |                                                                                          |                                     |               |                   |                                                             |                                                             | ☆ = |
|                     | <b>e</b> Voting                                                                 |                                                                                          | 🛟 CDSL                              |               |                   |                                                             |                                                             |     |
|                     | Home Abou                                                                       | it Us Group Sites                                                                        | Registration                        | Help          | Contact Us        | Terms of Use                                                | A+ A- 😤 📩 🖂                                                 |     |
|                     | Entry<br>Upload<br>EVSN<br>EVSN Inquiry<br>Check File Status<br>Change Password | You will be redirected to a Change Password Please change your password Confirm Password | new page after 1800 s<br>d<br>word. | seconds of in | activity. Welcome | voting167 <u>Loqout</u>                                     | Submit                                                      |     |
|                     | © Copyright 2013. All rights res<br>Best viewed in E 6.0 & above. F             | erved with Central Depository Serv<br>Resolution 1024 x 768 pixels or higi               | ices (India) Limited, India<br>her. |               |                   | Home   About Us   CDSL   CV<br>Site Last Updated on : Septe | L   Help   Contact us   Terms of Use<br>mber 29, 2011 11:55 |     |

#### \*\*\*\*\*